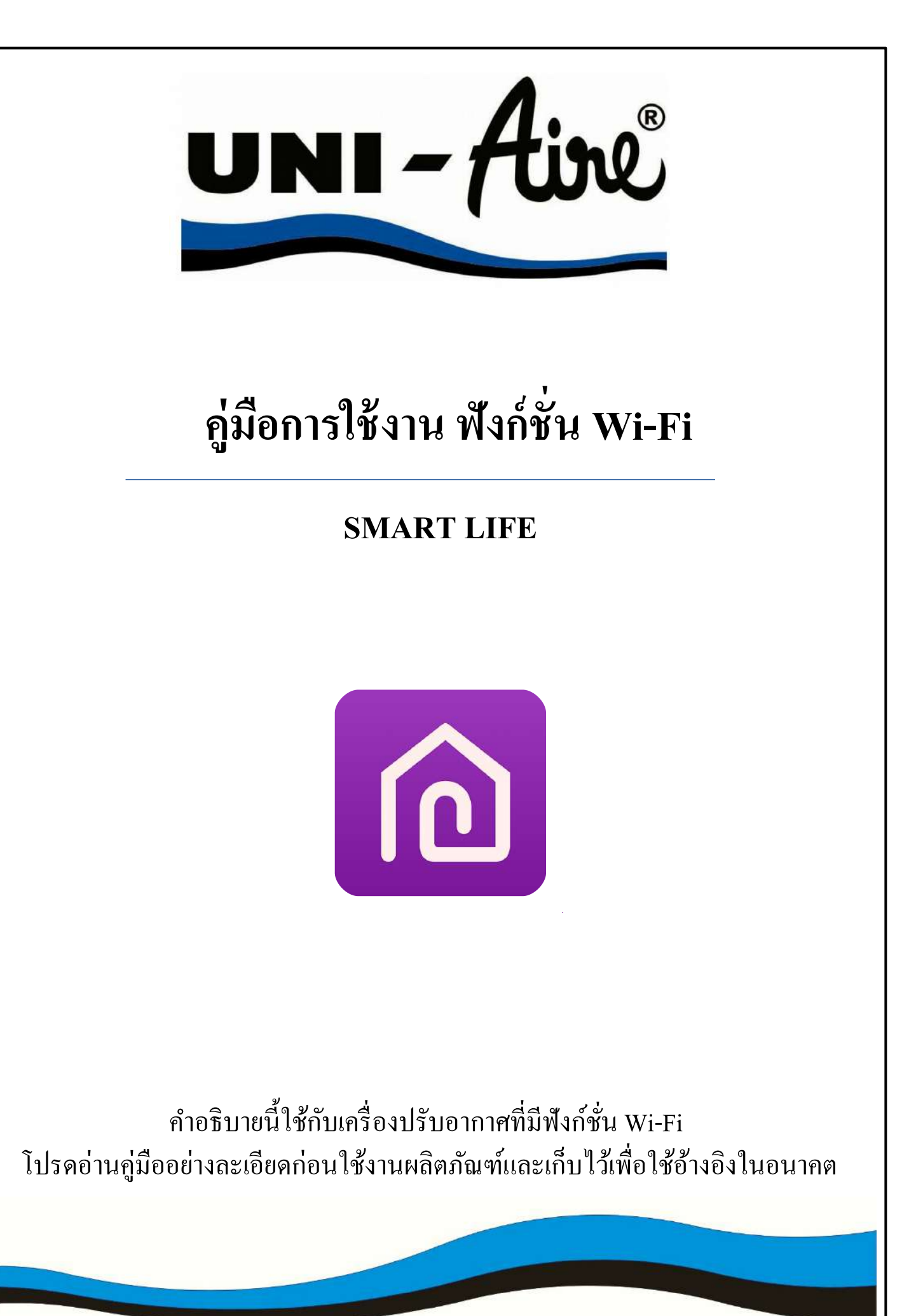

# เริ่มต้นใช้งาน

#### **แนวทางการดำเนินการ** โปรดใช้คำแนะนำแนวทางด้านล่างเป็นข้อมูลอ้างอิง

| ลำคับขั้นตอน      | การดำเนินการ                     | บัญชีผู้ใช้ราย<br>ใหม่ | ติดตั้งแอปอีกกรั้ง<br>(เกยลงทะเบียนมาก่อน) |
|-------------------|----------------------------------|------------------------|--------------------------------------------|
| ลำคับที่ 1        | ดาวน์ โหลดและติดตั้งแอปพลิเกชั่น | YES                    | YES                                        |
| ถำดับที่ 2        | เปิดใช้งานแอปพลิเกชั่น           | YES                    | YES                                        |
| ถำคับที่ 3        | ลงทะเบียนบัญชีผู้ใช้             | YES                    | NO                                         |
| ถำดับที่ 4        | ເข້າສູ່ระบบ                      | YES                    | YES                                        |
| ลำคับที่ <i>5</i> | เพิ่มอุปกรณ์ใช้งาน               | YES                    | อุปกรณ์ที่เคยลงทะเบียนจะ<br>ยังคงอยู่      |

หมายเหตุ : หากคุณเคยลงทะเบียนบัญชีผู้ใช้และเพิ่มอุปกรณ์ก่อนหน้า เมื่อคุณติดตั้งแอปใหม่อีกครั้งและ เข้าสู่ระบบ อุปกรณ์ที่เคยเพิ่มจะยังคงอยู่

#### ข้อควรระวัง FCC

อุปกรณ์นี้เป็นไปตามกฎ FCC ส่วนที่ 15 ซึ่งการทำงานขึ้นอยู่กับเงื่อนไข 2 ข้อต่อไปนี้ :

(1) อุปกรณ์นี้ต้องไม่ก่อให้เกิดการรบกวนที่เป็นอันตราย

(2) อุปกรณ์นี้ต้องได้รับยอมรับจากการถูกรบกวนรวมถึงสัญญาณรบกวนที่อาจทำให้เกิดข้อ ผิดพลาดในการทำงาน

การเปลี่ยนแปลงหรือการคัคแปลงใค ๆ ที่ไม่ได้รับอนุญาตจากผู้ที่รับผิคชอบในการปฏิบัติตามข้อ กำหนด อาจทำให้สิทธิ์ตามการใช้งานของอุปกรณ์ถูกยกเลิกไป

หมายเหตุ : อุปกรณ์นี้ได้รับการทดสอบและเป็นไปตามกับข้อกำหนด สำหรับอุปกรณ์ดิจิทัลคลาส B ตามกฎของ FCC ส่วนที่ 15 ขีดจำกัดนี้ได้รับการออกแบบมาเพื่อป้องกันการรบกวนที่เป็นอันตราย สำหรับการติดตั้งในที่พักอาศัย อุปกรณ์นี้สร้างขึ้นเพื่อใช้งาน และสามารถแผ่พลังงานคลื่น กวามถี่วิทยุ หากไม่ได้ติดตั้งและใช้งานตามคำแนะนำอาจก่อให้เกิดสัญญาณรบกวนที่เป็นอันตราย ต่อการสื่อสารทางวิทยุ อย่างไรก็ตามจะไม่มีการรับประกันว่าการรบกวนจะไม่เกิดขึ้นในการติดตั้ง หากอุปกรณ์นี้ก่อให้เกิดสัญญาณรบกวนที่เป็นอันตรายต่อการรับสัญญาณวิทยุหรือโทรทัศน์ในการ ปิดและเปิดอุปกรณ์ แนะนำให้ผู้ใช้แก้ไขโดยปฏิบัติตามข้อกำหนดต่อไปนี้อย่างน้อย 1 ข้อ :

- ปรับทิศทางหรือย้ายตำแหน่งเสารับสัญญาณ
- เพิ่มระยะห่างระหว่างอุปกรณ์และเครื่องรับสัญญาณ
- เชื่อมต่ออุปกรณ์เข้ากับเต้ารับที่ไม่มีเครื่องรับสัญญาณเชื่อมต่ออยู่

- ติดต่อตัวแทนจำหน่ายหรือช่างเทคนิควิทยุ / โทรทัศน์ที่มีประสบการณ์เพื่อขอความช่วยเหลือ หมายเหตุ : ระยะห่างระหว่างผู้ใช้งานและอุปกรณ์ไม่ควรน้อยกว่า 20 ซม.

# สารบัญ

| *************************                    |   |
|----------------------------------------------|---|
|                                              |   |
| ข้อมูลจำเพาะของโมคูล Wi-Fi และข้อมูลพื้นฐาน1 |   |
| การคาวน์โหลดและติดตั้งแอปพลิเคชั่น2          |   |
| การเปิดใช้งานแอปพลิเคชั่น                    |   |
| การลงทะเบียน4                                |   |
| การเข้าสู่ระบบ                               |   |
| การเปิด/ปิดใช้งานฟังก์ชั่น WIFI              |   |
| การตั้งค่าโหมด WIFI                          | , |
| การเพิ่มอุปกรณ์                              |   |
| การควบคุมเครื่องปรับอากาศ11                  |   |
| การจัดการบัญชีผู้ใช้                         |   |
| การแก้ไขปัญหา                                | , |
| -                                            |   |

ข้อมูลจำเพาะของโมดูล wi-Fi และข้อมูลพื้นฐาน

# **1.คุณสมบัติขั้นต่ำของสมาร์ทโฟน** Android 5.0 เวอร์ชั่น ขึ้นไป

iOS 9.0 เวอร์ชั่น ขึ้นไป

#### 2.ข้อมูลพื้นฐานจำเพาะของโมดูล Wi-Fi

| พารามิเตอร์              | รายละเอียด                               |
|--------------------------|------------------------------------------|
| ความถี่เครือข่าย         | 2.400 - 2.500GHz                         |
| มาตรฐาน WLAN             | IEEE 802.11 b/g/n(channels 1-14)         |
| โปรโตคอลที่รองรับ        | IPv4/IPv6/TCP/UDP/HTTPS/TLS/MulticastDNS |
| ความปลอคภัย              | WEP/WPA/WPA2/AES128                      |
| ประเภทเครือข่ายที่รองรับ | STA/AP/STA+AP                            |

#### การดาวน์โหลดและติดตั้งแอปพลิเคชั่น

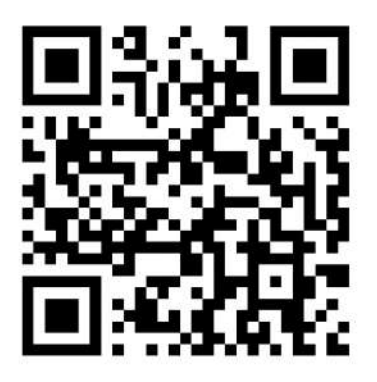

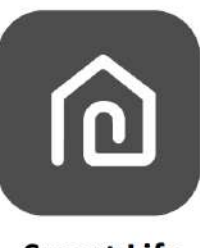

#### Smart Life

#### สำหรับสมาร์ทโฟน Android

วิธีที่ 1: สแกนรหัส QR ด้วยเครื่องสแกนเบราว์เซอร์ดาวน์โหลดและติดตั้งแอป วิธีที่ 2: เปิด "Play Store" บนสมาร์ทโฟนของคุณ และค้นหา "Smart Life" จากนั้น ดาวน์โหลดและติดตั้งแอป

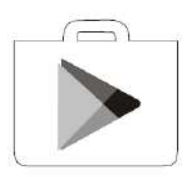

#### สำหรับสมาร์ทโฟน IOS

วิธีที่ 1: สแกนรหัส QR ด้วยเครื่องสแกนเบราว์เซอร์ดาวน์โหลดและติดตั้งแอป วิธีที่ 2: เปิด "AppStore" บนสมาร์ทโฟนของคุณ และค้นหา "Smart Life" จากนั้น ดาวน์โหลดและติดตั้งแอป

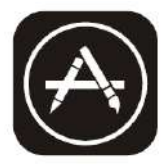

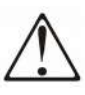

หมายเหตุ: โปรคเปิดใช้งานการอนุญาตของพื้นที่เก็บข้อมูล / ตำแหน่ง / กล้องสำหรับแอปนี้เมื่อติดตั้ง มิฉะนั้นอาจจะมีปัญหาบางอย่างเมื่อใช้งาน

### การเปิดใช้งานแอปพลิเคชั่น

#### ครั้งแรกที่ใช้งานแอปจะต้องทำการเปิดการใช้งาน

1. เปิดแอป "Smart Life" บนสมาร์ทโฟนของคุณ

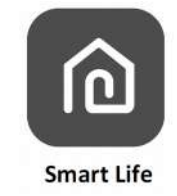

 2. วิธีที่ 1: แตะปุ่ม "Scan" และสแกนรหัส QR เพื่อเปิดใช้งานทางด้านขวามือ
 วิธีที่ 2: แตะ "or Enter Activation Code" ที่ด้านล่างของหน้าจอจากนั้นป้อนรหัสเปิดใช้งาน แล้วแตะ "CONFIRM"

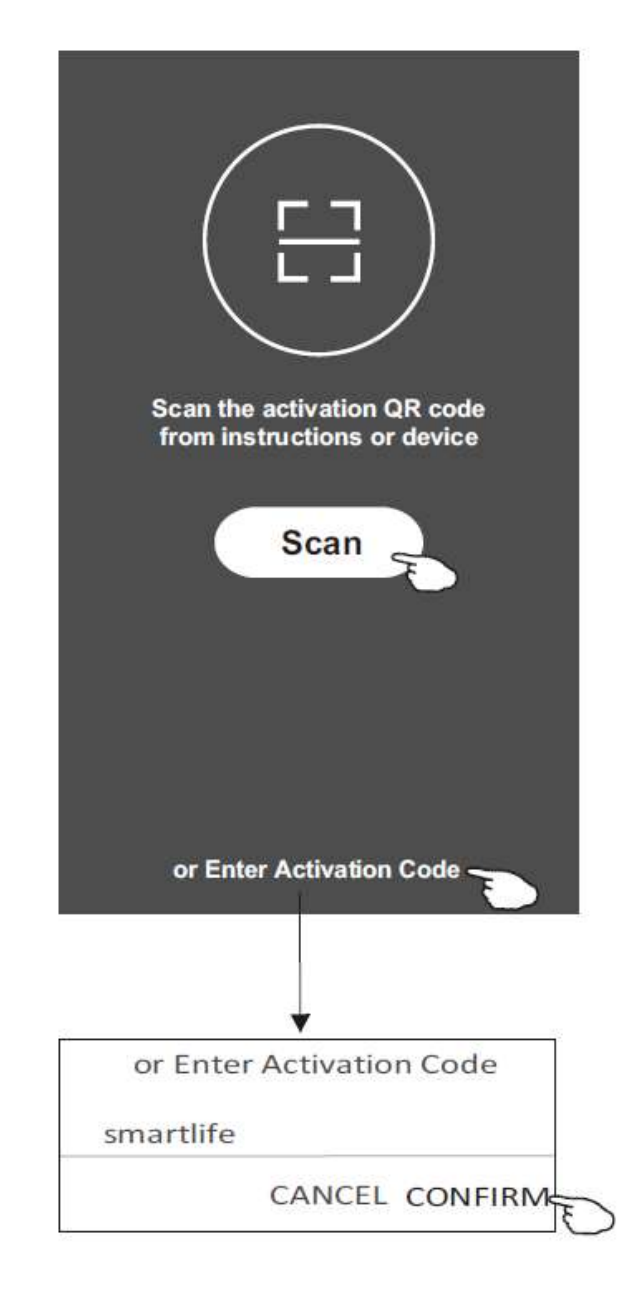

รหัส QR สำหรับเปิดใช้งาน

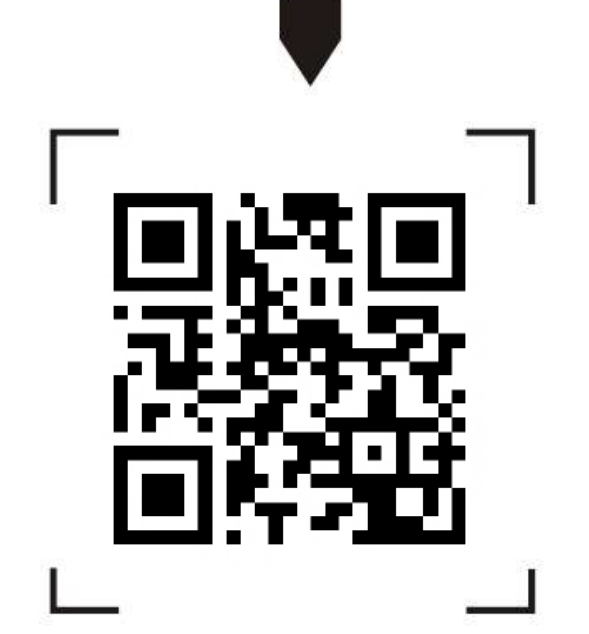

หมายเหตุ : หากไม่มีรหัส QR หรือรหัสเปิดใช้งาน คุณจะไม่สามารถเปิดใช้งานแอปได้ โปรครักษาความปลอดภัย

#### การลงทะเบียน

- 1. หากคุณยังไม่มีบัญชีผู้ใช้ให้แตะปุ่ม "Register"
- 2. อ่านนโยบายความเป็นส่วนตัวแล้วแตะ "Agree"

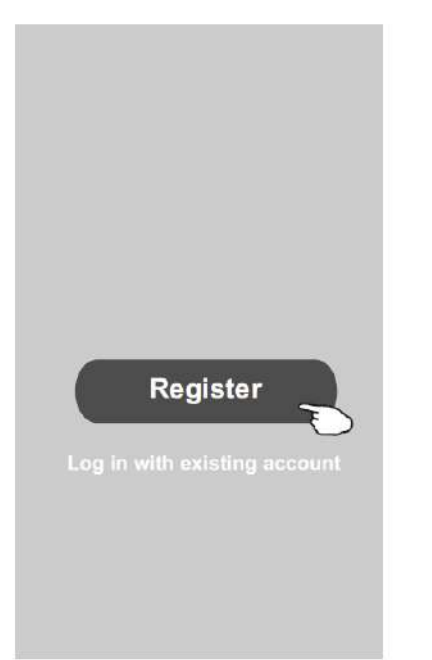

| Privac                                                                                                    | y Policy                                                                                |
|----------------------------------------------------------------------------------------------------|-----------------------------------------------------------------------------------------|
| we pay high attent                                                                                                    | tion to theprivacy                                                                      |
| of personal inform                                                                                                    | nation. To fully                                                                        |
| present how weck                                                                                                    | ollect and use your                                                                     |
| personal informat                                                                                                    | tion, werevised the                                                                     |
| Privacy Policy ind                                                                                                    | etail in compliance                                                                     |
| with the latest law                                                                                                    | s and regulations                                                                       |
| By clicking Agree                                                                                                    | you agree that you                                                                      |
| have fully read un                                                                                                    | derstood and                                                                            |
|                                                                                                    |                                                                                         |
| accented all the c                                                                                                    | ontent of the                                                                           |
| accepted all the c                                                                                                    | ontent of the                                                                           |
| accepted all the correvised Privacy po                                                                                     | ontent of the<br>plicy. Please take                                                     |
| accepted all the co<br>revised Privacy po<br>your time to read                                                             | ontent of the<br>blicy. Please take<br>the Privacy Policy. I                            |
| accepted all the co<br>revised Privacy po<br>your time to read<br>you have anyques                                         | ontent of the<br>olicy. Please take<br>the Privacy Policy. I<br>ition, please           |
| accepted all the co<br>revised Privacy po<br>your time to read<br>you have anyques<br>contact us atany t                   | ontent of the<br>olicy. Please take<br>the Privacy Policy. If<br>ition, please<br>time. |
| accepted all the co<br>revised Privacy po<br>your time to read<br>you have anyques<br>contact us atany t<br>Privacy Policy | ontent of the<br>olicy, Please take<br>the Privacy Policy. I<br>tion, please<br>time.   |

- 3. แตะ " > " แล้วเลือกประเทศ
- 4. ป้อนหมายเลขโทรศัพท์หรือที่อยู่อีเมลของคุณ
- 5. แตะปุ่ม "Obtain verification code"

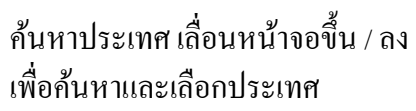

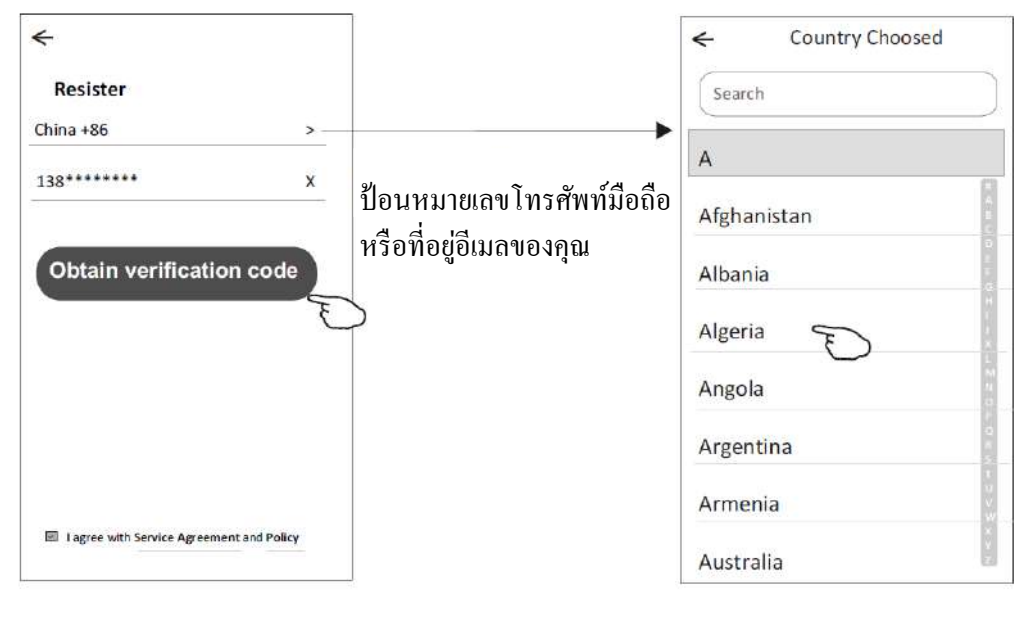

#### การลงทะเบียน

- 6. ป้อนรหัสยืนยันที่คุณ ได้รับจากข้อความทางโทรศัพท์หรืออีเมล
- 7. ตั้งรหัสผ่านด้วยอักขระ 6-20 ตัวรวมทั้งอักขระและตัวเลข
- 8. แตะ "Done"

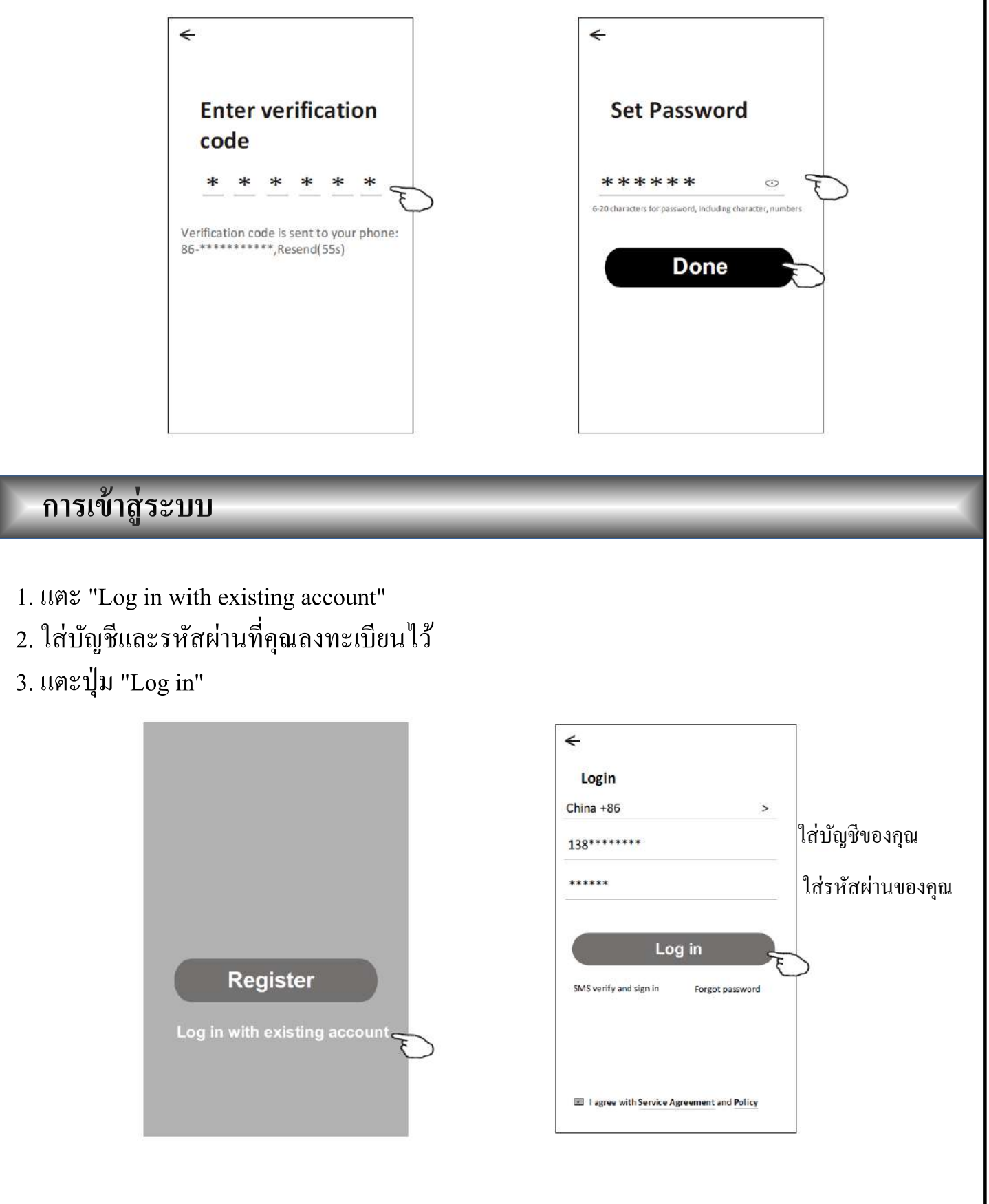

#### การเข้าสู่ระบบ

#### ครั้งแรกที่ใช้งานแอป ต้องสร้างขอบข่ายการใช้งาน

- 4. แตะ "Create family"
- 5. สร้างชื่อให้กับขอบข่าย
- 6. ตั้งค่าสถานที่
- 7. เลือกห้องเริ่มต้นหรือเพิ่มห้องใหม่
- 8. แตะ "Done" และ "Completed"

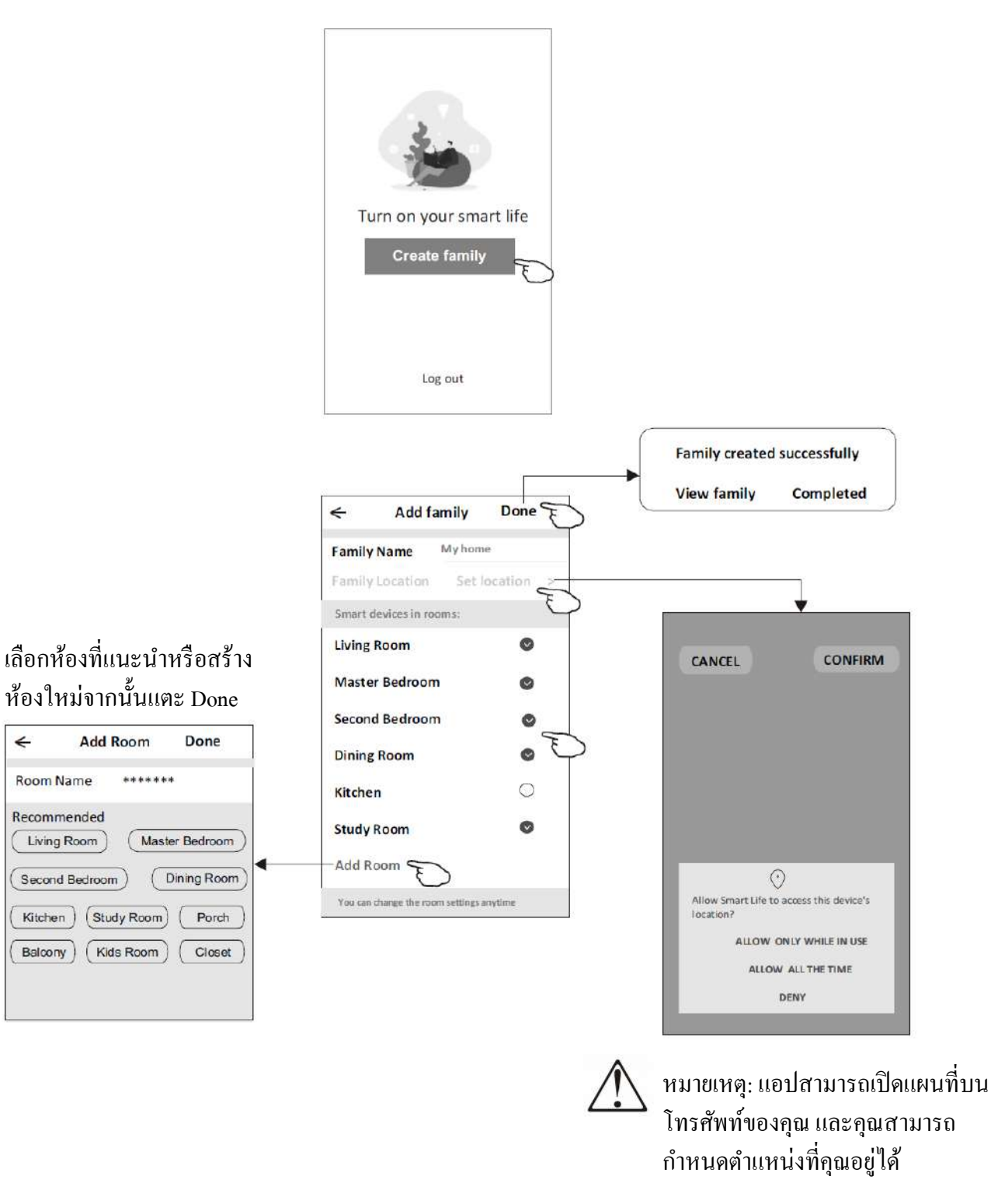

#### การเข้าสู่ระบบ

#### ลืมรหัสผ่าน

หากคุณลืมรหัสผ่าน คุณสามารถเข้าสู่ระบบได้ดังนี้: (เฉพาะผู้ใช้บัญชีหมายเลขโทรศัพท์)

- 1. แตะ "SMS verify and sign in"
- 2. ป้อนหมายเลขโทรศัพท์ของคุณแล้วแตะปุ่ม "Obtain verification code"
- 3. ป้อนรหัสยืนยันที่ได้รับทางโทรศัพท์ของคุณ

| Login                                     |        | SMS verify and    | sign in | <del>&lt;</del>                                                                                                 |
|-------------------------------------------|--------|-------------------|---------|----------------------------------------------------------------------------------------------------|
| China +86<br>Mobile number/e-mail address | >      | China +86         | ><br>X  | Enter verification code                                                                                         |
| Password<br>Log in                        |        | Obtain verificati | on code | *     *     *     *       Verification code is sent to your phone       86-************************************ |
| SMS verify and sign in Forgot pas         | ssword |                   |         |                                                                                                    |
| I agree with Service Agreement and F      | Policy |                   |         |                                                                                                    |

### หรือคุณสามารถรีเซ็ตรหัสผ่านดังต่อไปนี้ :

- 1. แตะ "Forgot password"
- 2. ป้อนบัญชีของคุณ (หมายเลขโทรศัพท์หรือที่อยู่อีเมล) แล้วแตะปุ่ม

"Obtain verification code".

- 3. ป้อนรหัสยืนยันที่ได้รับทางโทรศัพท์หรืออึเมลของคุณ
- 4. ตั้งรหัสผ่านใหม่แล้วแตะปุ่ม "Done"

| Lasta                           |                      | Forgot passwo      | rd      |
|---------------------------------|----------------------|--------------------|---------|
| Login                           |                      | Forgot passwo      | u       |
| China +86                       | >                    | China +86          | 2       |
| dobile number/e-mail a          | ddress               | 138*******         | >       |
| Password                        |                      |                    |         |
|                                 |                      | Obtain verificati  | on code |
|                                 |                      | Contain Permittain |         |
| Log i                           | n                    |                    |         |
| Log i<br>SMS verify and sign in | Forgot password      |                    |         |
| Log i<br>SMS verify and sign in | R<br>Forgot password |                    |         |
| Log i<br>SMS verify and sign in | R<br>Forgot password |                    |         |
| Log i<br>SMS verify and sign in | R<br>Forgot password |                    |         |

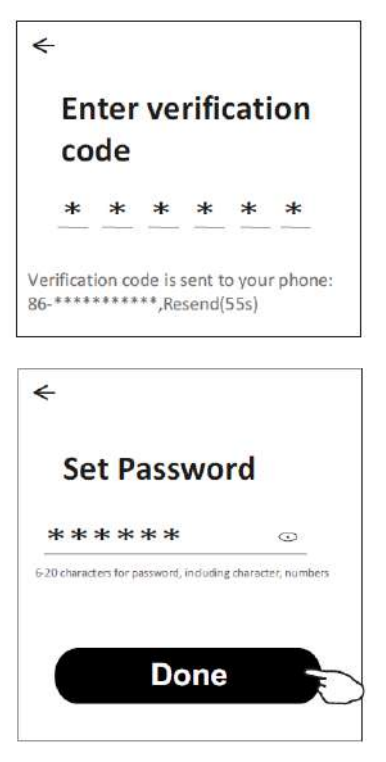

กดปุ่ม 🗲 และ — พร้อมกันค้างไว้ 2 วินาที เพื่อดูสถานะของ WIFI ว่า เปิดใช้งาน หรือ ปิดการใช้ งานอยู่โดยจะแสดงดังนี้

**En** = เปิดใช้งาน (Enable) **d5** = ปิดใช้งาน (Disable)

กดค้างต่อไปจนครบ 15 วินาที เพื่อเปลี่ยนสถานะของ WIFI จากเปิดใช้งานเป็นปิดใช้งาน หรือ ปิด ใช้งานเป็นเปิดใช้งาน โดยการเปลี่ยนแปลงถูกเก็บไว้ในหน่วยความจำ

หากสถานะ WIFI คือ ปิคการใช้งาน จะเป็นการตัดไฟให้กับ Module WIFI และจะไม่มีการแสดง **FF**, **[d** หรือใช้งานฟังก์ชั่น WIFI ได้ แต่ยังคงสามารถใช้งานได้ตามปกติเหมือรุ่นที่ไม่มี WIFI

หมายเหตุ : เมื่อสถานะ WIFI เปิคใช้งาน และชุดคอน โทรลถูกเปิคใช้งาน หาก Display มีปัญหาไม่สามารถต่อกับ WIFI ได้ สัญลักษณ์ 奈จะดับและจะแสดง " **F** - router fail" ในกรณีที่ไม่สามารถเชื่อมต่อกับเราเตอร์ได้ หรือ " **[d**-network fail" ในกรณีที่เชื่อมต่อกับเราเตอร์ได้แต่เชื่อมต่อกับคลาวค์ไม่ได้ หาก Display สามารถต่อกับ WIFI และเชื่อมต่อกับคลาวค์ได้ปกติ สัญลักษณ์ 奈จะติดค้างหน้าจอจะแสดงการทำงานปกติ

#### การตั้งค่าโหมด wiFi

มีทั้งหมด 2 โหมด Sc(Smart Configuration) and AP(Access Point) ในการเพิ่มอุปกรณ์

#### Smart Configuration Mode (โหมด Sc)

โหมด Sc คือ การทำงานที่ Display จะรอรับสัญญาณจาก Application เพื่อจะทำการตั้งค่าการ เชื่อมต่อให้รู้จักการ WIFI network ของสถานีที่ที่ทำการติดตั้ง

Display dt09 WIFI ที่ยังไม่เคยเชื่อมต่อกับ WIFI network มาก่อน เมื่อเปิดเครื่องจะเข้าสู่ โหมด Sc โดยอัตโนมัติ โดยจะแสดงตัวอักษร **5c** ติดค้างและสัญลักษณ์ **?** ติดกระพริบแบบ เร็ว(ติด0.5วินาทีดับ0.5วินาที)ผู้ใช้งานสามารถเข้าโหมด Sc ได้เองโดยการกดปุ่ม mode ค้างไว้ 8 วินาทีในขณะที่ชุดคอนโทรลอยู่ในสถานะ ปิด

#### AP Configuration Mode (โหมด AP )

โหมด AP คือ การทำงานที่ Display จะปล่อยสัญญาณออกมาในชื่อ SmartLife-XXXX โดย XXXX แทนด้วย Mac address 4 ตัวสุดท้ายของ Display

ผู้ใช้งานสามารถเข้าโหมด AP โดยการกดปุ่ม Temp up ค้างไว้ 8 วินาที โดยที่ชุดคอนโทรล อยู่ในสถานะปิด โดยจะแสดง AP ติดค้างและสัญลักษณ์ 奈ติดกระพริบแบบช้า(ติด 1.5 วินาทีดับ 1.5 วินาที)

#### การเพิ่มอุปกรณ์

#### โหมด SC

1. เปิดเครื่องปรับอากาศ และตรวจสอบให้แน่ใจว่าได้ติดตั้ง WIFI และ ทำงานในโหมด SC

 2. คลิก "+" ที่มุมขวาบนของหน้าจอหลัก หรือแตะ "Add device" ในห้องที่ยังไม่มีอุปกรณ์

- 3. แตะ โลโก้ "Split Air conditioner"
- 4. แตะ "Next Step"
- 5. ป้อนรหัสผ่านของ Wi-Fi ที่เชื่อมต่อ โทรศัพท์ของคุณแล้วแตะ "Confirm" (คุณสามารถเปลี่ยนเครือข่ายได้หากจำเป็น)

 คุณสามารถดูเปอร์เซ็นต์ของกระบวนการเชื่อมต่อได้ในเวลา เดียวกัน

- "**FF**" หมายถึง "การเชื่อมต่อกับเราเตอร์ล้มเหลว"
- "**[d**" หมายถึง "การเชื่อมต่อเครือข่ายล้มเหลว"

| my home     | v                                       |            | 1 2  |
|-------------|-----------------------------------------|------------|------|
| Ņ.          | Welcome<br>Set your home<br>information | e home     | >    |
| All Devices | Living Room                             | Master Bed | om•• |
|             |                                         |            |      |
|             |                                         |            |      |
|             | No device                               |            |      |
|             | Add Devic                               |            |      |
|             |                                         | $- \odot$  |      |

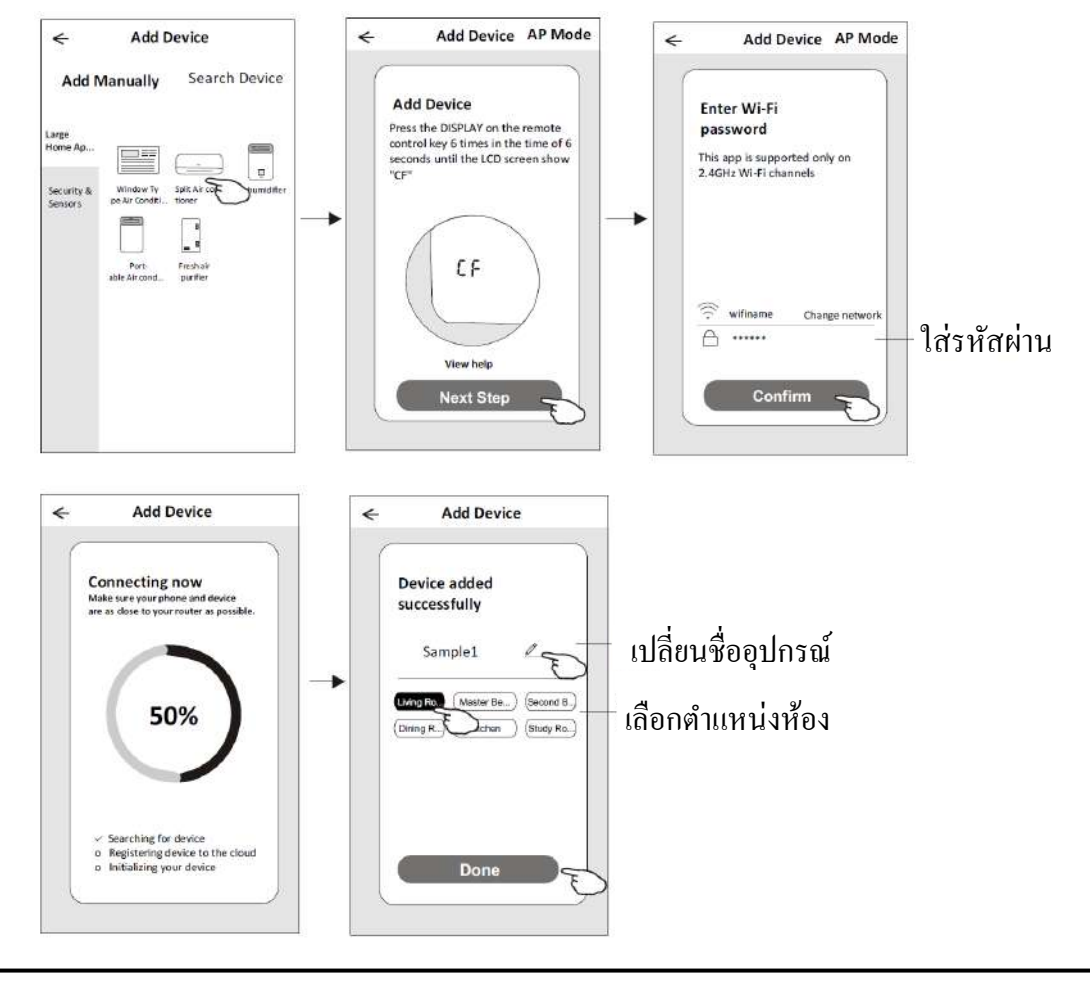

#### การเพิ่มอุปกรณ์

#### โหมด AP

 เปิดเครื่องปรับอากาศ และตรวจสอบให้แน่ใจว่าได้ติดตั้ง WIFI และ ทำงานในโหมด AP

2. คลิก "+" ที่มุมขวาบนของหน้าจอหลัก หรือแตะ "Add device" ในห้องที่ยังไม่มีอุปกรณ์

3. แตะ โลโก้ "Split Air conditioner"

4. แตะ "Next Step"

5. ป้อนรหัสผ่านของ Wi-Fi ที่เชื่อมต่อโทรศัพท์ของคุณแล้วแตะ "Confirm" (คุณสามารถเปลี่ยนเครือข่ายได้หากจำเป็น)

6. ในหน้าจอการตั้งค่าเครือข่ายเลือก "SmartLife - \*\*\*\*" แล้วแตะ"<"

7. คุณสามารถดูเปอร์เซ็นต์ของกระบวนการเชื่อมต่อได้ในเวลา เดียวกัน

"**- F** " หมายถึง "การเชื่อมต่อกับเราเตอร์ส้มเหลว"

"**[d**" หมายถึง "การเชื่อมต่อเครือข่ายล้มเหลว"

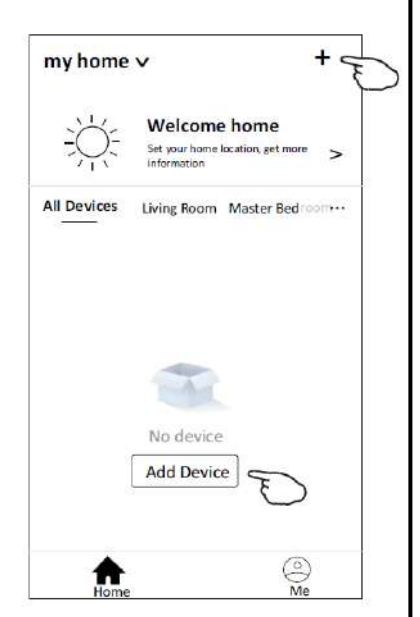

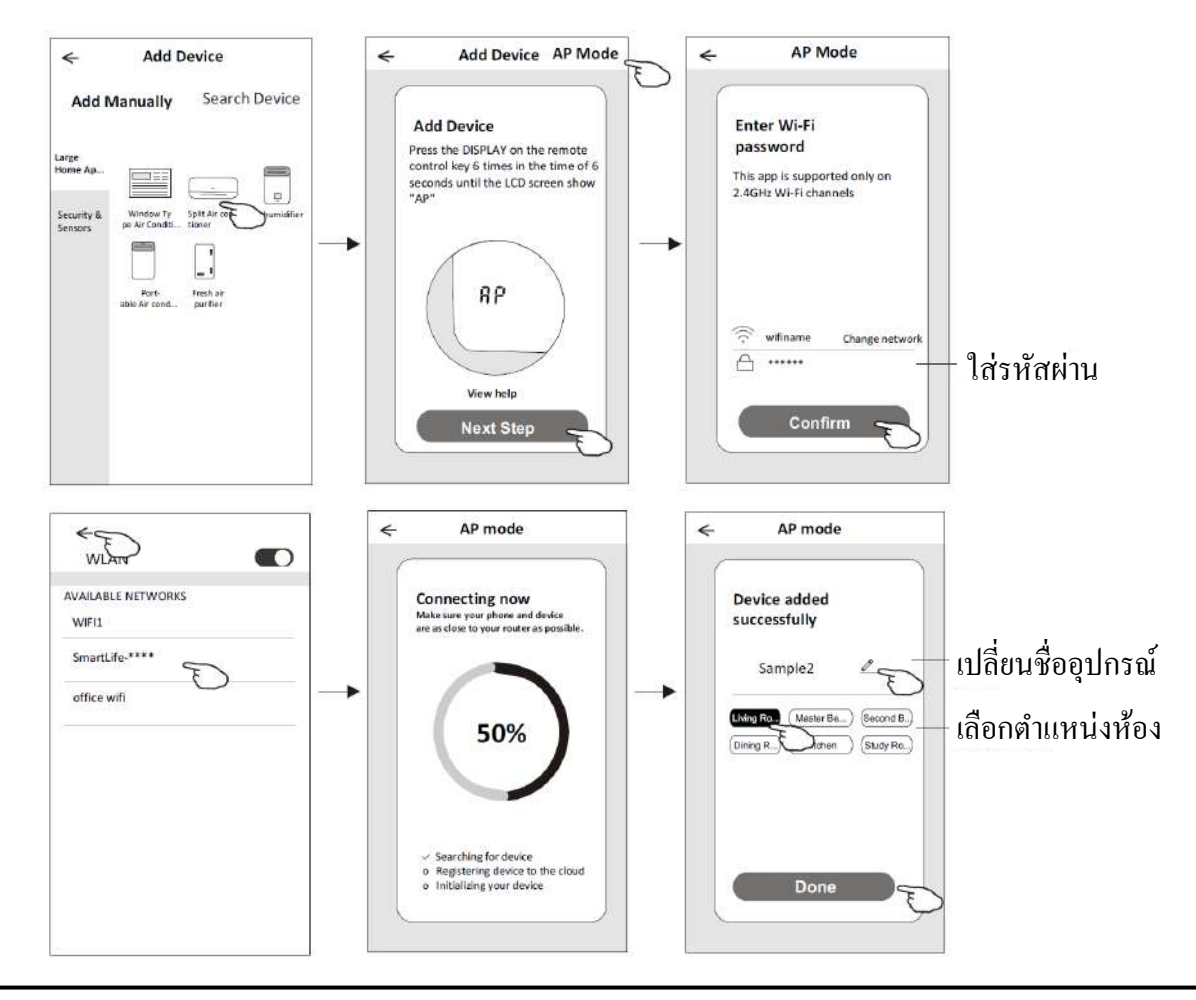

หน้าจอควบคุมอุปกรณ์จะปรากฏขึ้นโดยอัตโนมัติหลังจากเพิ่มอุปกรณ์ หน้าจอควบคุมอุปกรณ์จะปรากฏขึ้นเองโดยแตะชื่ออุปกรณ์บนหน้าจอหลัก

| m <mark>y ho</mark> me | ~                                                  | +                              |
|------------------------|----------------------------------------------------|--------------------------------|
|                        | Welcome ho<br>Set your home locatio<br>information | me<br><sup>n, get more</sup> > |
| All Devices            | Living Room Mas                                    | ter Bedroom                    |
| -                      | Sample1                                            | ٩                              |
|                        | Sample2                                            | ٢                              |
| Home                   |                                                    | )<br>Me                        |

หมายเหตุ :

ทั้ง 2 รูปแบบการควบคุมที่แตกต่างกันขึ้นอยู่กับซอฟต์แวร์หรือเฟิร์มแวร์ของโมดูล Wi-Fi โปรดอ่านกู่มืออย่างละเอียดก่อนใช้งาน

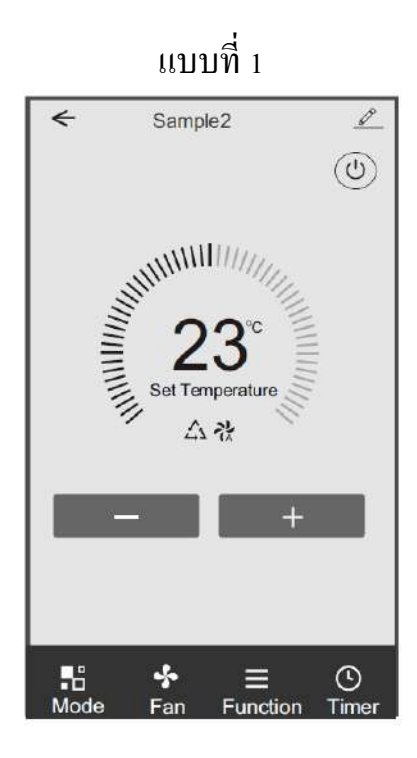

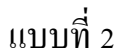

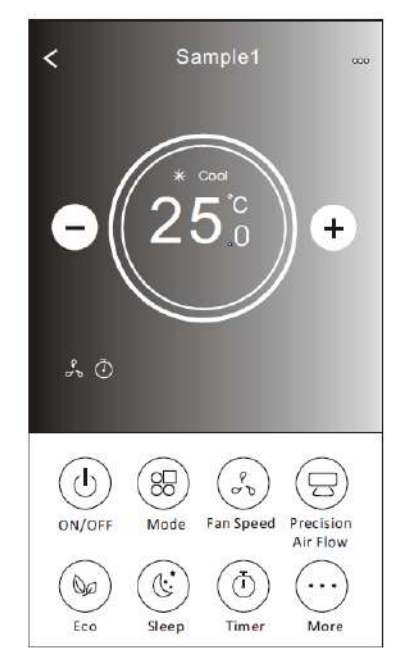

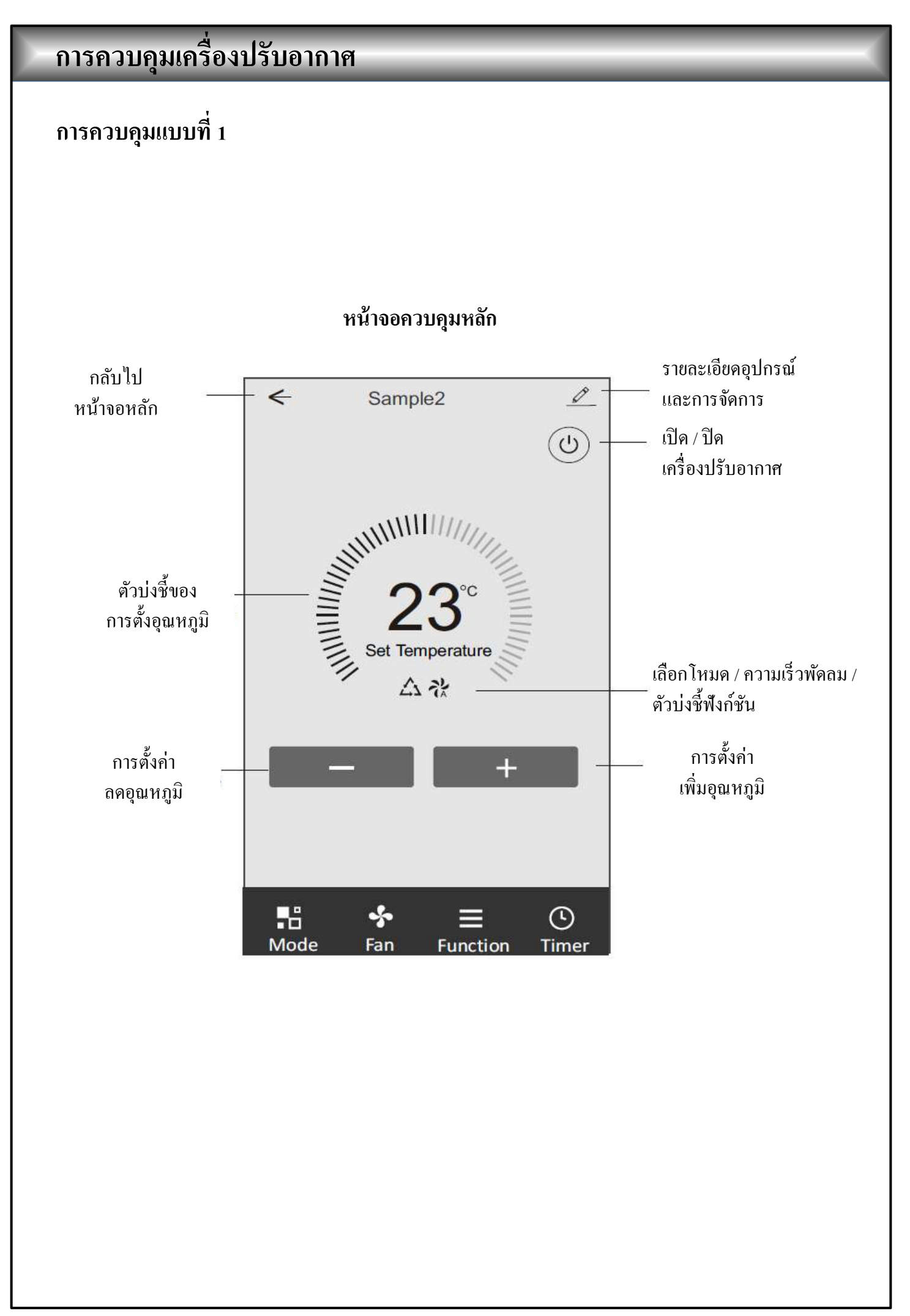

### การควบคุมแบบที่ 1 : การตั้งค่าโหมด

- 1. แตะ MODE เพื่อเปิดหน้าจอโหมด
- 2. เลือกโหมดใดโหมดหนึ่ง Feel / Cool / Heat / Dry / Fan
- 3. แตะที่ใดก็ได้รอบ ๆ อุณหภูมิที่ตั้งไว้ เพื่อยกเลิกการตั้งค่าโหมด

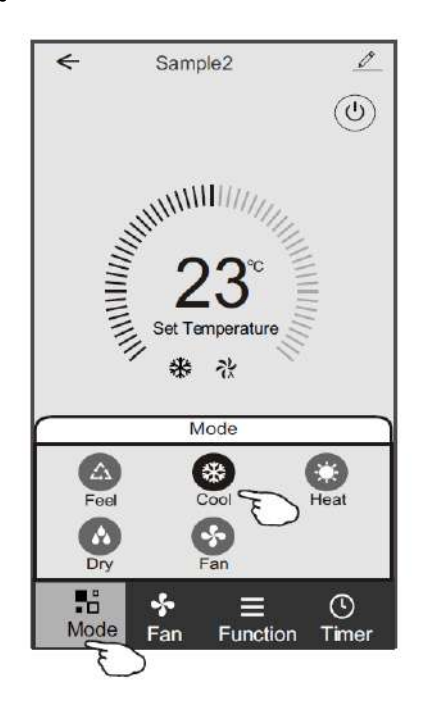

#### การควบคุมแบบที่ 1 : เลือกความเร็วพัดลม

- 1. แตะ FAN เพื่อเปิดหน้าจอพัคลม
- 2. เลือกโหมดใดโหมดหนึ่ง High/Med/Low/Auto
- 3. แตะที่ใดก็ได้รอบ ๆ อุณหภูมิที่ตั้งไว้เพื่อยกเลิกการเลือก

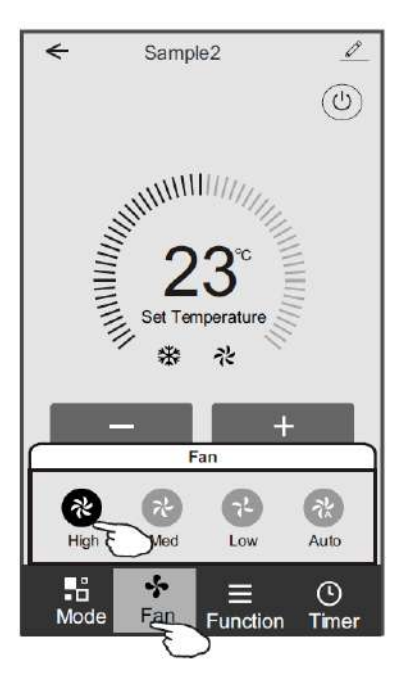

#### การควบคุมแบบที่ 1 : การตั้งค่าฟังก์ชั่น

- 1. แตะที่ Function เพื่อเปิดหน้าจอฟังก์ชัน
- 2. เลือกหนึ่งในฟังก์ชั่น Sleep / Turbo / ECO
- 3. เลือก UP-DOWN/LEFT-RIGHT สำหรับการสวิงอัตโนมัติพร้อมทิศทางขึ้น ลง / ซ้าย ขวา
- 4. แตะที่ใดก็ได้รอบ ๆ อุณหภูมิที่ตั้งไว้เพื่อยกเลิกการตั้งค่าฟังก์ชัน

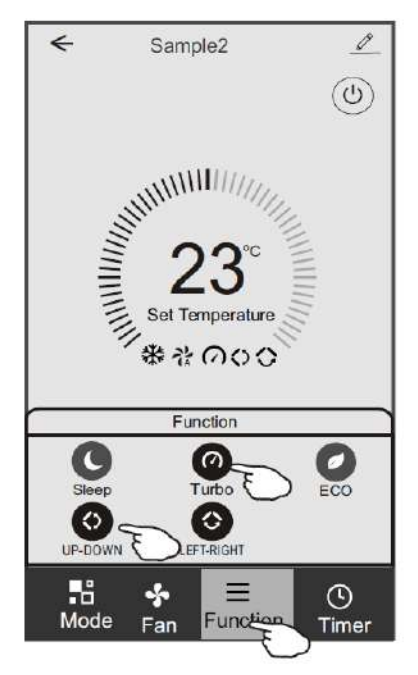

### การควบคุมแบบที่ 1 : เพิ่ม Timer

- 1. แตะ Timer เพื่อเปิดหน้าจอ
- 2. แตะ Add Timer

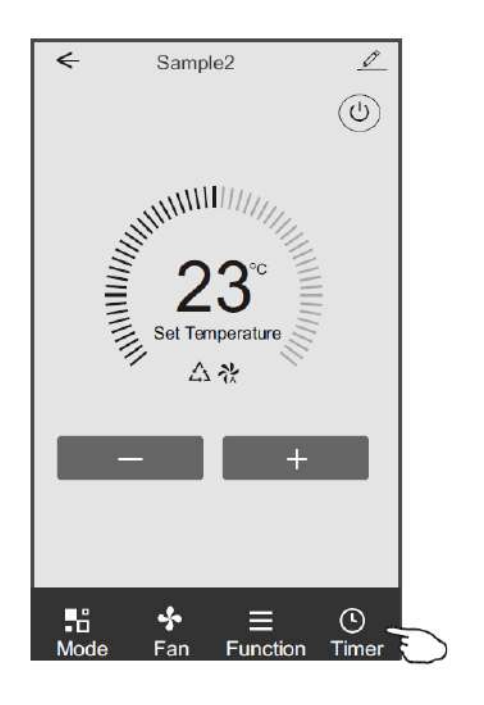

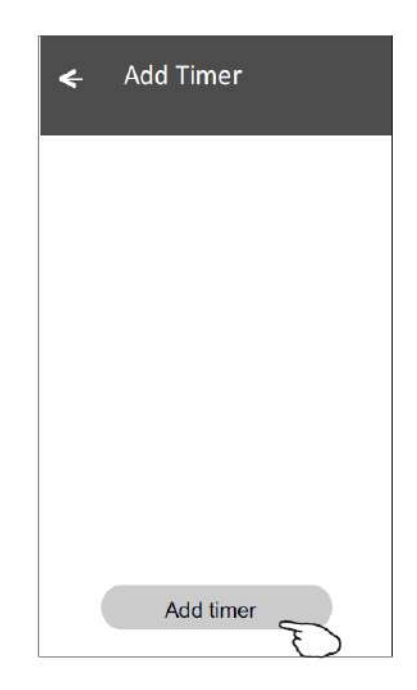

#### การควบคุมแบบที่ 1 : เพิ่ม Timer

3. เลือกเวลา เลือกวันที่ และตั้งเวลาเปิด / ปิด

4. เลือกโหมด / ความเร็วพัดลม / ฟังก์ชั่นและเลือกอุณหภูมิการตั้งค่าสำหรับการตั้งเวลาเปิด
 5. แตะ Save เพื่อเพิ่ม Timer

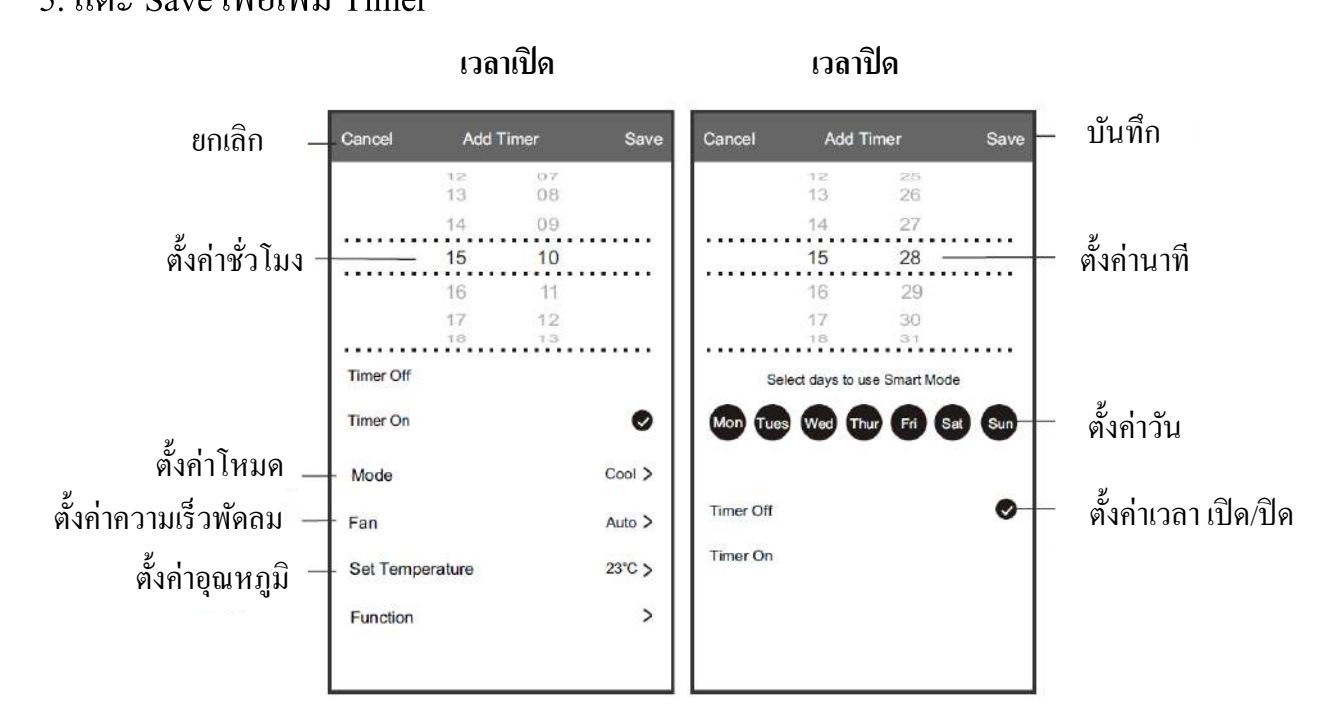

#### การควบคุมแบบที่ 1 : การจัดการ Timer

- 1. แตะแถบของตัวจับเวลาเพื่อแก้ไขตัวจับเวลา
- 2. คลิกสวิตช์เพื่อเปิดหรือปิดตัวตั้งเวลา
- 3. กดแถบ Timer ค้างไว้ประมาณ 3 วินาทีเพื่อเปิดหน้าจอ Remove Timer แตะ CONFIRM และถบ Timer

| ier accuracy is -/+ 30 seconds  |                   |
|---------------------------------|-------------------|
| :20                             | Remove Timer      |
| mer:Off E                       | Remove the timer? |
| :20                             | CANCEL CONFIRM    |
| on, Tue, Wed, Thurs             | $\sim$            |
| mer: On 16°C Cool Turbo UP-DOWN |                   |
|                                 |                   |
|                                 |                   |
|                                 |                   |
|                                 |                   |

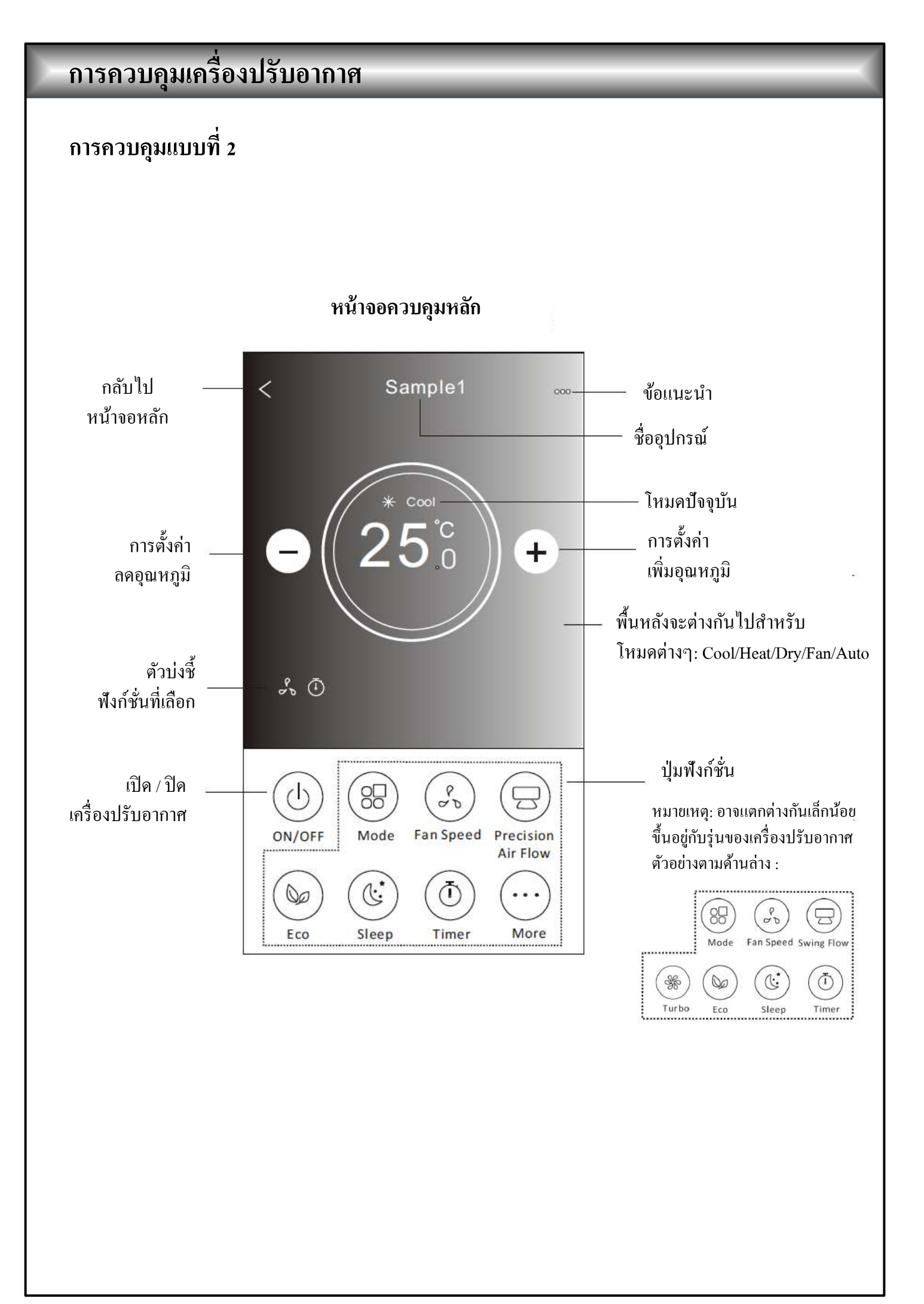

### การควบคุมแบบที่ 2 : การตั้งค่าโหมด

- 1. แตะปุ่ม Mode
- 2. มีทั้งหมด 5 โหมดบนหน้าจอให้แตะปุ่มเดียวเพื่อตั้งก่าโหมดการทำงานของเครื่องปรับอากาศ
- 3. แตะปุ่ม X เพื่อกลับหน้าจอควบคุมหลัก
- 4. โหมดและพื้นหลังจะเปลี่ยนไปบนหน้าจอ

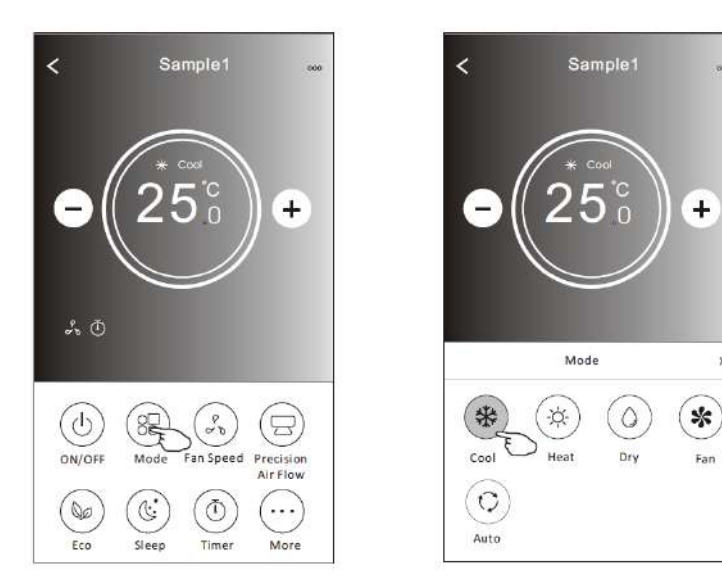

หมายเหตุ: โปรดอ่านรายละเอียดของ แต่ละ โหมดในกู่มือผู้ใช้เพื่อให้ง่ายต่อ การควบคุม

#### การควบคุมแบบที่ 1 : การเลือกความเร็วพัดลม

- 1. แตะปุ่ม Fan speed
- 2. แตะเลือกความเร็วพัคลมที่คุณต้องการ
- 3. แตะปุ่ม X เพื่อกลับหน้าจอควบคุมหลัก
- 4. ไฟแสดงความเร็วพัดลมที่เลือกจะปรากฏบนหน้าจอ

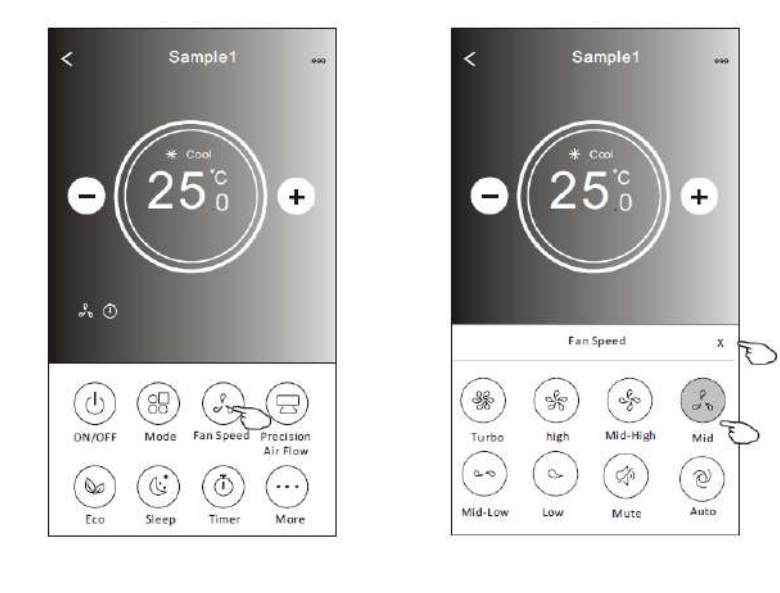

| Mode | ความเร็วพัดลม |
|------|---------------|
| Cool | ทุกระดับ      |
| Fan  | ทุกระดับ      |
| Dry  |               |
| Heat | ทุกระดับ      |
| Auto | ทุกระดับ      |

บันทึก: ไม่สามารถปรับความเร็วพัดลมใน โหมด Dry ได้

หมายเหตุ: หน้าจอความเร็วพัดลมอาจแตกต่าง กันเล็กน้อยขึ้นอยู่กับรุ่นของเครื่องปรับอากาศ ตัวอย่างด้านล่าง:

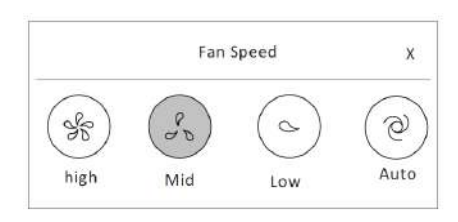

#### การควบคุมแบบที่ 2 : การควบคุมการใหลของอากาศ

- 1. แตะปุ่ม Precision Air Flow หรือปุ่ม Swing Flow
- 2. แตะปุ่มการใหลของอากาศที่คุณต้องการ
- 3. แตะปุ่ม X เพื่อกลับไปที่หน้าจอควบคุมหลัก
- 4. ตัวบ่งชี้การ ใหลของอากาศที่คุณเลือกจะปรากฏบนหน้าจอ

หมายเหตุ: สำหรับบางรุ่นที่ไม่มีลมซ้าย - ขวาอัตโนมัติหากคุณเปิดใช้งานคุณจะได้ยินเสียงบึ๊บ แต่ไม่มีการคำเนินการใด ๆ

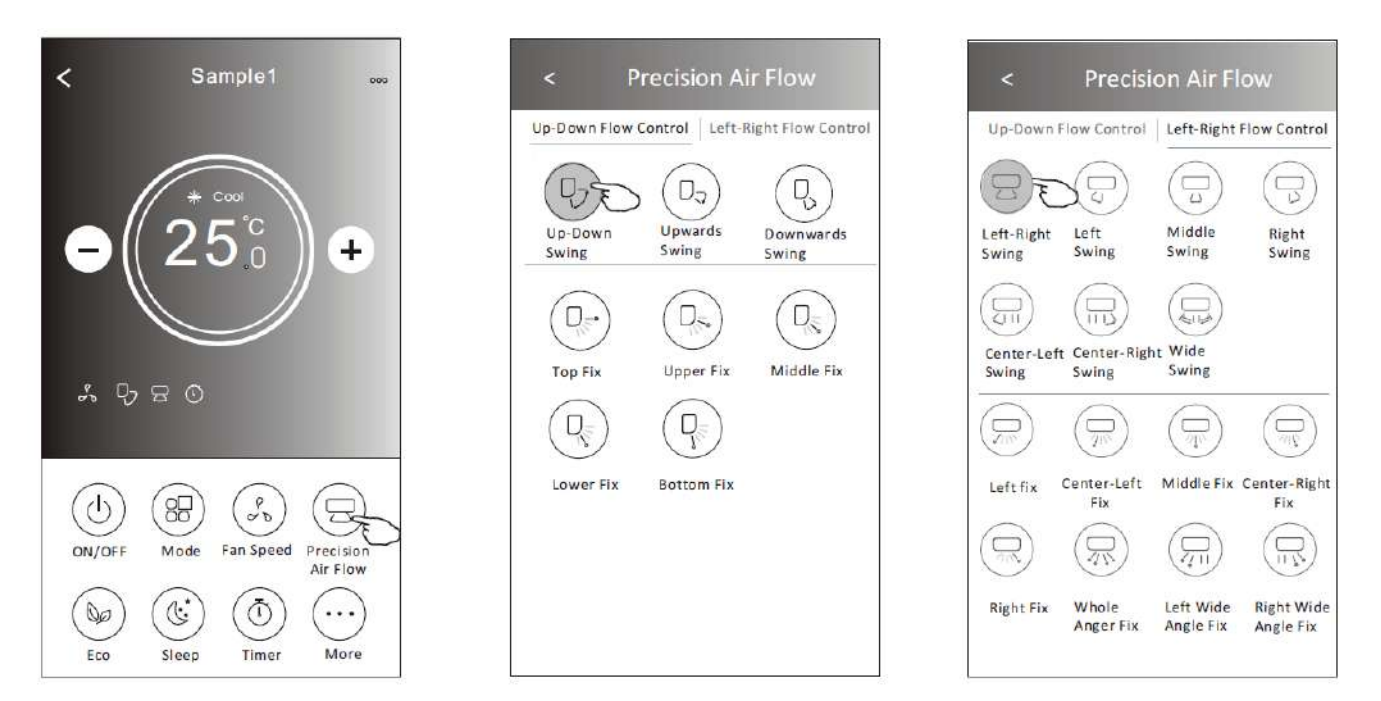

หมายเหตุ: หน้าจอควบคุมหลักและหน้าจอ Air Flow อาจแตกต่างกันเล็กน้อยขึ้นอยู่กับรุ่นของเครื่องปรับอากาศ ตัวอย่างด้านล่าง:

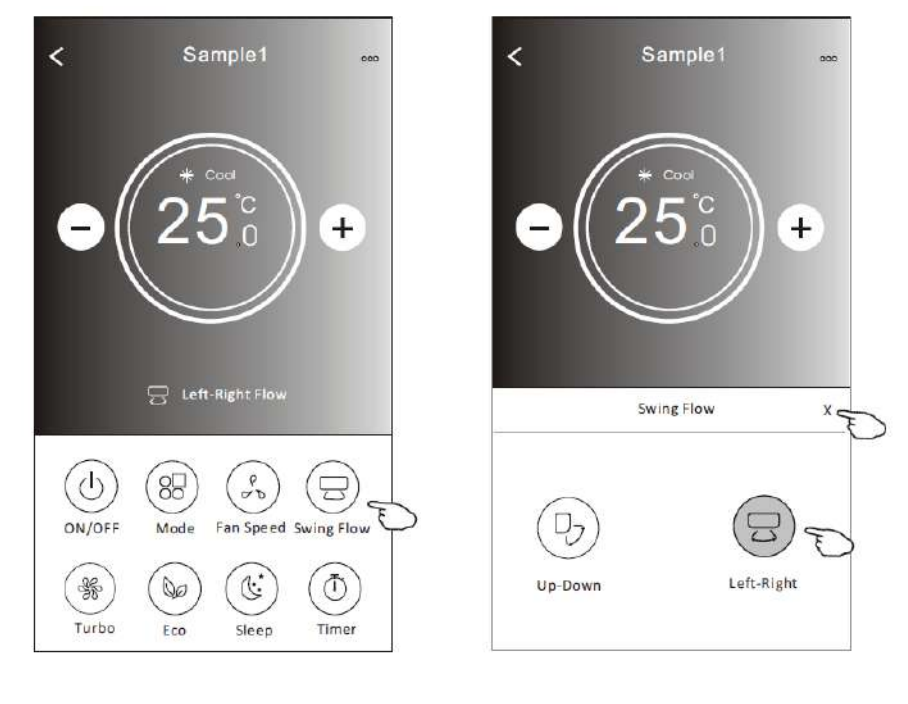

#### การควบคุมแบบที่ 2 : ฟังก์ชั่น ECO

 สำหรับฟังก์ชั่น Eco เพียงแค่แตะปุ่มเพื่อเปิดใช้งานฟังก์ชัน ปุ่มจะสว่างขึ้น และสัญลักษณ์จะ ปรากฏบนหน้าจอ

2. แตะอีกครั้งเพื่อปิดใช้งานฟังก์ชัน

 อุณหภูมิควบคุมสำหรับเครื่องปรับอากาศบางรุ่น : ในโหมดทำความเย็นอุณหภูมิที่ตั้งใหม่จะอยู่ที่ ≥ 26 C ในโหมดทำความร้อนอุณหภูมิการตั้งค่าใหม่จะอยู่ที่ ≤ 25 C°

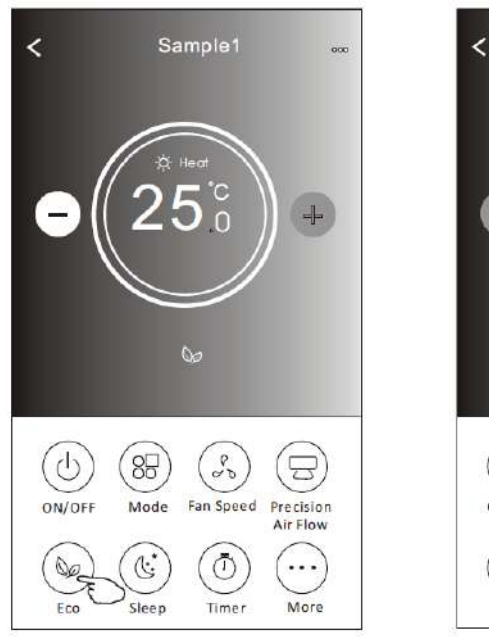

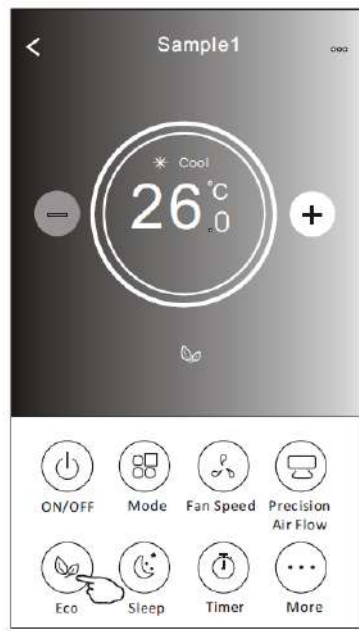

| Mode | สามารถใช้งาน ECO ได้ |
|------|----------------------|
| Cool | $\checkmark$         |
| Fan  |                      |
| Dry  |                      |
| Heat | $\checkmark$         |
| Auto |                      |

ECO ถูกปิดการใช้งานในโหมด Fan / Dry / Auto

หมายเหตุ: หน้าจอควบคุมหลักและวิธีการควบคุม ECO อาจแตกต่างกันเล็กน้อยขึ้นอยู่กับรุ่นของเครื่องปรับอากาศ ตามตัวอย่างค้านล่าง:

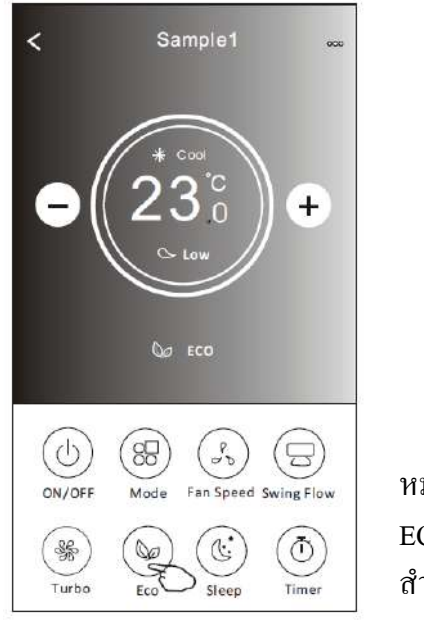

หมายเหตุ : ECO ถูกปิดใช้งานในโหมด Turbo / Sleep ด้วย สำหรับเครื่องปรับอากาศในบางรุ่น

#### การควบคุมแบบที่ 2 : ฟังก์ชั่นการนอนหลับ

- 1. แตะปุ่ม Sleep
- 2. เลือกโหมดการนอนหลับที่คุณต้องการแล้ว แตะเลือก
- 3. แตะปุ่ม X เพื่อกลับไปที่หน้าจอควบคุมหลัก
- 4. ไฟแสดงโหมดสลีปที่คุณเลือกจะปรากฏบนหน้าจอ

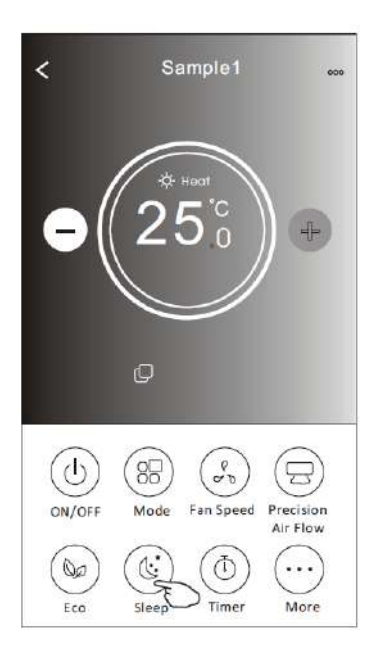

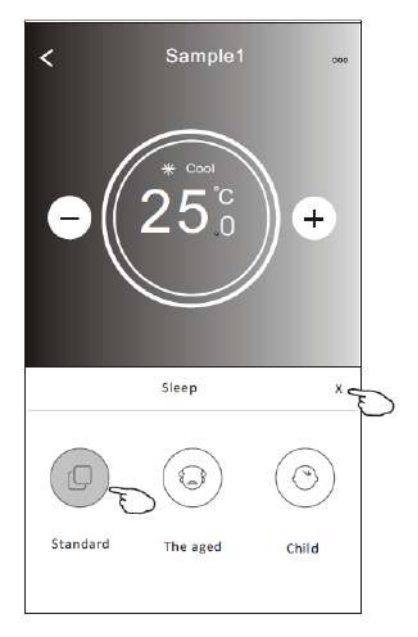

| Mode | สามารถใช้งานฟังก์ชั่นได้ |
|------|--------------------------|
| Cool | $\checkmark$             |
| Fan  |                          |
| Dry  |                          |
| Heat | $\checkmark$             |
| Auto |                          |

ฟังก์ชั่นการนอนหลับจะถูกปิดใช้ งานในโหมด Fan / Dry / Auto

หมายเหตุ : หน้าจอควบคุมหลักอาจแตกต่างกันเล็กน้อยขึ้นอยู่กับรุ่นของเครื่องปรับอากาศ ตามตัวอย่างด้านล่าง:

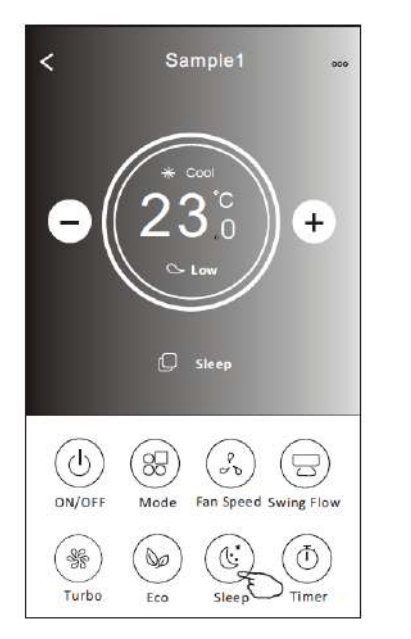

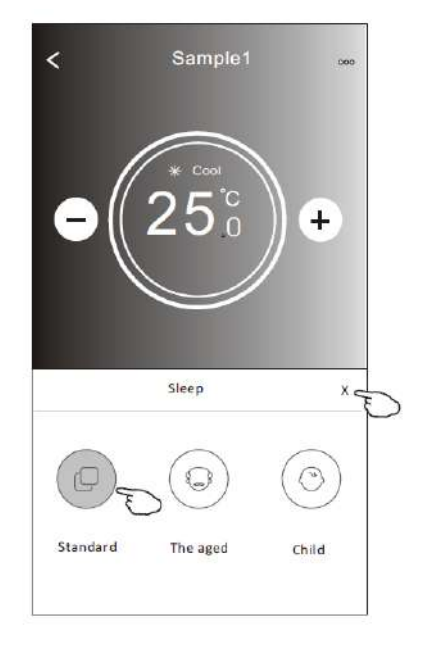

#### หมายเหตุ :

ฟังก์ชั่นการนอนหลับจะถูกปิดการใช้งานในโหมด Turbo / Sleep ด้วย สำหรับแอร์บางรุ่น

#### การควบคุมแบบที่ 2 : ตั้งค่าการตั้งเวลา (เปิด)

1. แตะปุ่ม Timer

- 2. แตะ + ที่มุมขวาบนของหน้าจอตัวจับเวลา
- 3. เลือก Timer / Repeat / Switch OFF จากนั้นแตะบันทึก
- 4. เวลาที่ตั้ง (ปิด) จะปรากฏบนหน้าจอหลักของตัวตั้งเวลา

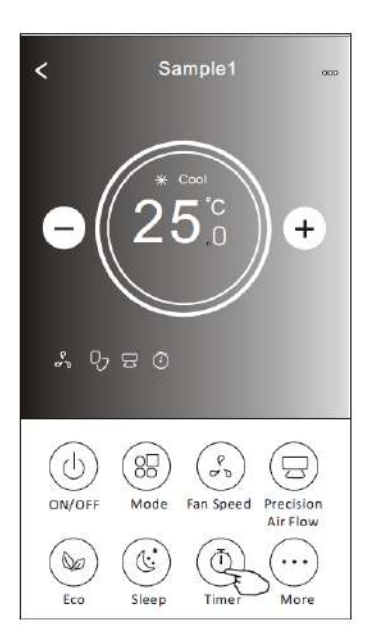

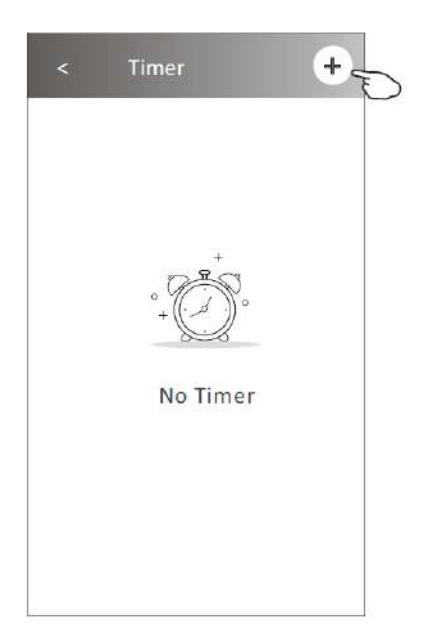

#### Repeat แตะ > จากนั้น เลือกการ วนซ้ำวัน หรือครั้งเคียวจากนั้นแตะ

|                                 | < Timer                                                                                      | ותאו                                            | เว้น การ<br>ยืนยันก                                                           | ารเลือ <sub>ุ</sub> ศ                     | บ งง แก<br>าของคุถ                                                                    | ม<br>ม      | <          | Timer                | + |
|---------------------------------|----------------------------------------------------------------------------------------------|-------------------------------------------------|-------------------------------------------------------------------------------|-------------------------------------------|---------------------------------------------------------------------------------------|-------------|------------|----------------------|---|
| เลื่อนขึ้น-ลง<br>เพื่อเลือกเวลา | 19     27       20     28       21     : 29       22     30       23     31   Repeat Monday> | Ca<br>OI<br>M<br>Tu<br>W<br>W<br>Th<br>Fr<br>Sa | ancel<br>Ince<br>Ionday<br>uesday<br>/ednesday<br>hursday<br>riday<br>aturday | Repeat                                    | J           J           J           J           J           J           J           J |             | <b>21:</b> | <b>29</b><br>Weekday |   |
|                                 | Save                                                                                         | รพ<br>หน้าจะ<br>เ                               | unday<br>vitch แต<br>อให้เถือ<br>ancel                                        | ะ > จาก<br>กเปิด เ<br>switch<br>ON<br>OFF | L<br>กนั้นเลื่<br>เตะ Co<br>Confirm                                                   | อน<br>nfirm |            |                      |   |

#### การควบคุมแบบที่ 2 : ตั้งค่าการตั้งเวลา (ปิด)

1. แตะปุ่ม Timer

2. แตะ + ที่มุมขวาบนของหน้าจอตัวจับเวลา

3. เลือก Timer / Repeat / Switch ON / Temperature / Mode / Fan Speed / Air Flow จากนั้นแตะ บันทึก

4. เวลาที่ตั้งค่าจะปรากฏบนหน้าจอหลักของตัวตั้งเวลา

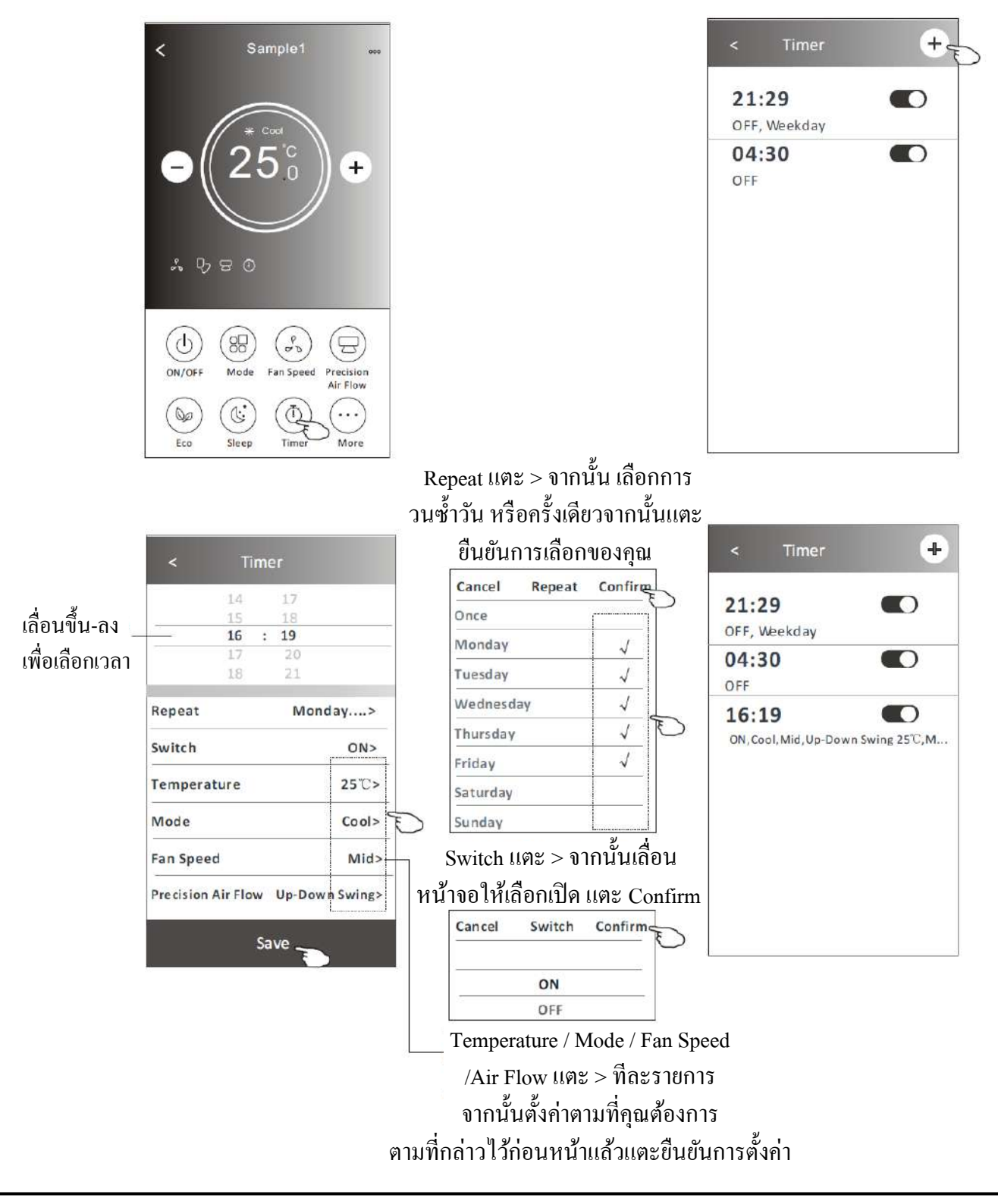

#### การควบคุมแบบที่ 2 : การจัดการการตั้งเวลา

1. เปลี่ยนการตั้งค่าตัวจับเวลา :

แตะที่ใดก็ได้ของแถบรายการตัวจับเวลา ยกเว้นแถบสวิตช์เพื่อเข้าสู่หน้าจอหลักการตั้งค่าเวลาจาก นั้นแตะบันทึก

2. เปิดหรือปิดการใช้งานตัวตั้งเวลา:

แตะด้านซ้ายของสวิตช์เพื่อปิดใช้งานตัวตั้งเวลา แตะที่ด้านขวาของสวิตช์เพื่อเปิดใช้งานตัวตั้งเวลา 3. ลบตัวตั้งเวลา:

เลื่อนแถบรายการตัวจับเวลาจากขวาไปซ้ายจนกระทั่งปุ่ม Delete ปรากฏขึ้นจากนั้นแตะ Delete

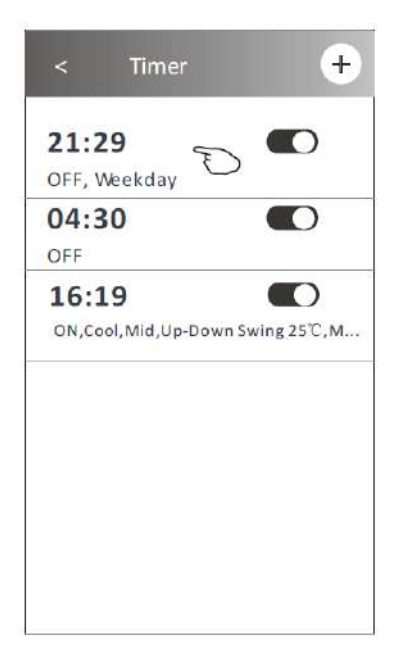

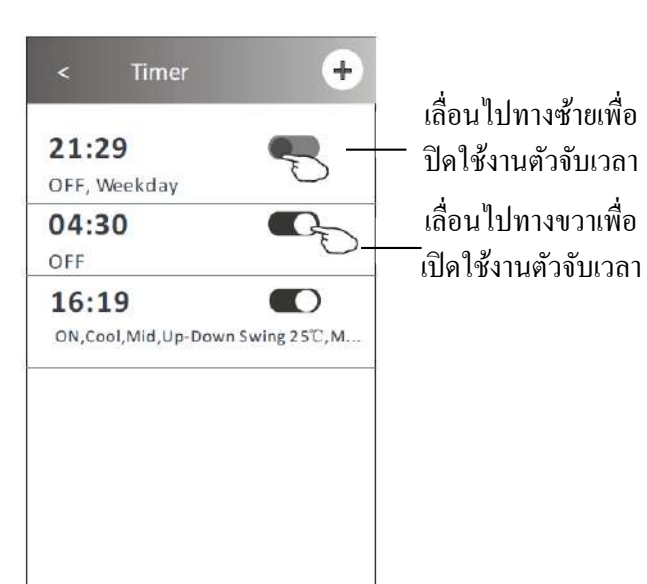

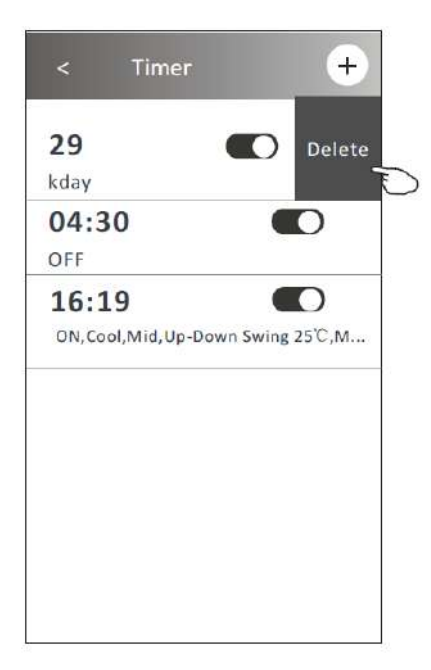

#### การควบคุมแบบที่ 2 : ฟังก์ชั่นเพิ่มเติม

1. แตะปุ่มเพิ่มเติมเพื่อใช้งานฟังก์ชันเพิ่มเติมหากปรากฏบนหน้าจอ

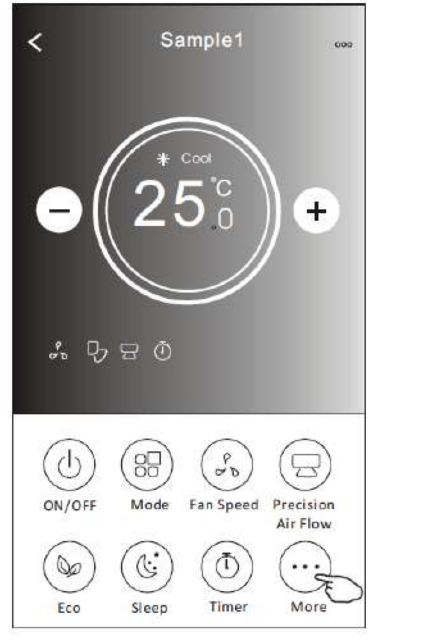

หมายเหตุ : เครื่องปรับอากาศ บางรุ่นอาจไม่มีปุ่มเพิ่มเติม

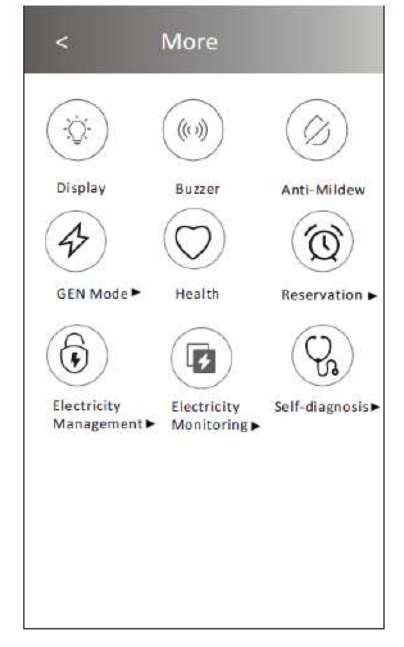

หมายเหตุ: รูปลักษณ์อาจแตกต่างกัน ไอคอน บางส่วนอาจถูกซ่อนหากเครื่องปรับอากาศไม่มี ฟังก์ชันนี้หรือไม่ได้เปิดใช้งาน

2. แตะ " Display " เพื่อเปิด / ปิดจอแสดงผล LED ของแฟนคอยล์ยูนิต

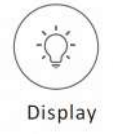

3. แตะ " Buzzer " เพื่อเปิด / ปิดเสียงเมื่อใช้งานผ่าน Wi-Fi APP

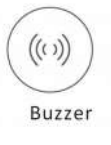

4. แตะปุ่ม " Anti-Mildew " เพื่อเปิดใช้งานฟังก์ชัน Anti-Mildew หากมีอยู่บนหน้าจอ หลังจากปิด เครื่องจะเริ่มลดความชิ้นและป้องกันเชื้อรา หลังจากทำงานเสร็จสิ้นมันจะปิดโดยอัตโนมัติ

#### Anti-Mildew

5. แตะปุ่ม " Health " เพื่อเปิด / ปิดฟังก์ชันเพื่อสุขภาพหากมีอยู่บนหน้าจอ เปิดใช้งานฟังก์ชั่น Ioniser ต้านเชื้อแบคทีเรียฟังก์ชันนี้สำหรับรุ่นที่มีเครื่องกำเนิดไอออไนเซอร์เท่านั้น

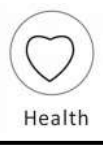

#### การควบคุมแบบที่ 2 : ฟังก์ชั่นเพิ่มเติม

6. แตะปุ่ม " GEN MODE " หากมีอยู่บนหน้าจอ ในโหมคนี้คุณสามารถเลือกระดับกระแสไฟฟ้า เครื่องปรับอากาศจะรักษากระแสไฟฟ้าที่เหมาะสม เพื่อประหยัดพลังงาน

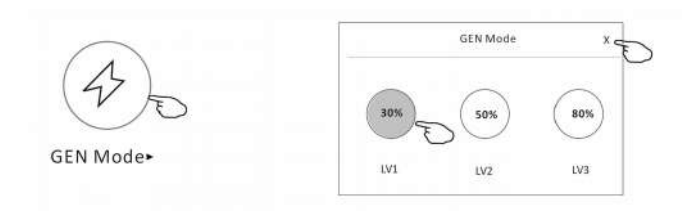

7. แตะปุ่ม " Electricity Monitoring " หากมีอยู่บนหน้าจอ ในฟังก์ชั่นนี้คุณสามารถตรวจสอบ ปริมาณการใช้ไฟฟ้าของเครื่องปรับอากาศได้

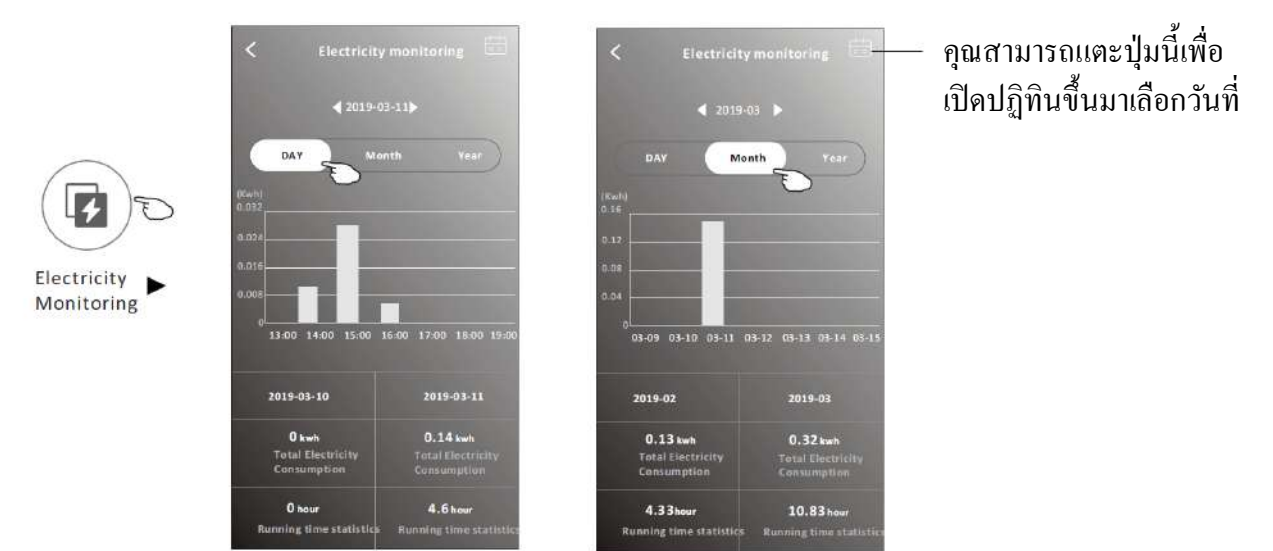

8. แตะปุ่ม "Self-Cleaning" หากมีอยู่บนหน้าจอ ตรวจสอบรายละเอียดของฟังก์ชั่นทำความสะอาด ตัวเองในคู่มือผู้ใช้

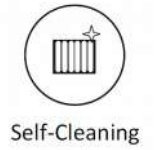

9. แตะปุ่ม " 8 C Heat " หากมีอยู่บนหน้าจอ ฟังก์ชันนี้ช่วยรักษาอุณหภูมิห้องให้สูงกว่า 8 C ตรวจสอบรายละเอียดของฟังก์ชัน 8 C Heat ในคู่มือผู้ใช้

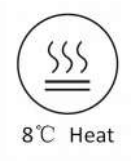

#### การควบคุมแบบที่ 2 : ฟังก์ชั่นเพิ่มเติม

10. แตะปุ่ม " Reservation " หากมีอยู่บนหน้าจอ คุณสามารถตั้งเวลา/วัน/อุณหภูมิ/ความเร็วพัดลม/ การ ใหลของอากาศ ได้ตามที่คุณต้องการ จากนั้นแตะบันทึกเพื่อเปิดใช้งานฟังก์ชัน เครื่องปรับอากาศจะทำงานตามการตั้งค่าของคุณ โดยอัต โนมัติเมื่อถึงวัน/เวลาที่กำหนด

|          | 14 17                             | 16:19:00                                                                                                    |
|----------|-----------------------------------|----------------------------------------------------------------------------------------------------|
| $\frown$ | 16 : 19                           | ON, Cool, Mid, Up-Down Swing 25°C, M                                                                                          |
|          | 17 20<br>18 21                    | After the reservation is setup, the air conditioner<br>will automatically reach your setrequirement at y<br>appointment time. |
|          | Repeat setting Monday >           |                                                                                                    |
|          | Temperature 25°C>                 |                                                                                                    |
|          | Mode Cool>                        |                                                                                                    |
|          | Fan Speed Mid>                    |                                                                                                    |
|          | Precision Air Flow Up-Down Swing> |                                                                                                    |

11. แตะปุ่ม " Self-diagnosis " หากมีอยู่บนหน้าจอ เครื่องปรับอากาศจะตรวจสอบตัวเองโดย อัตโนมัติ / ระบุรหัสข้อผิดพลาด และคำแนะนำในการแก้ปัญหาหากเป็นไปได้

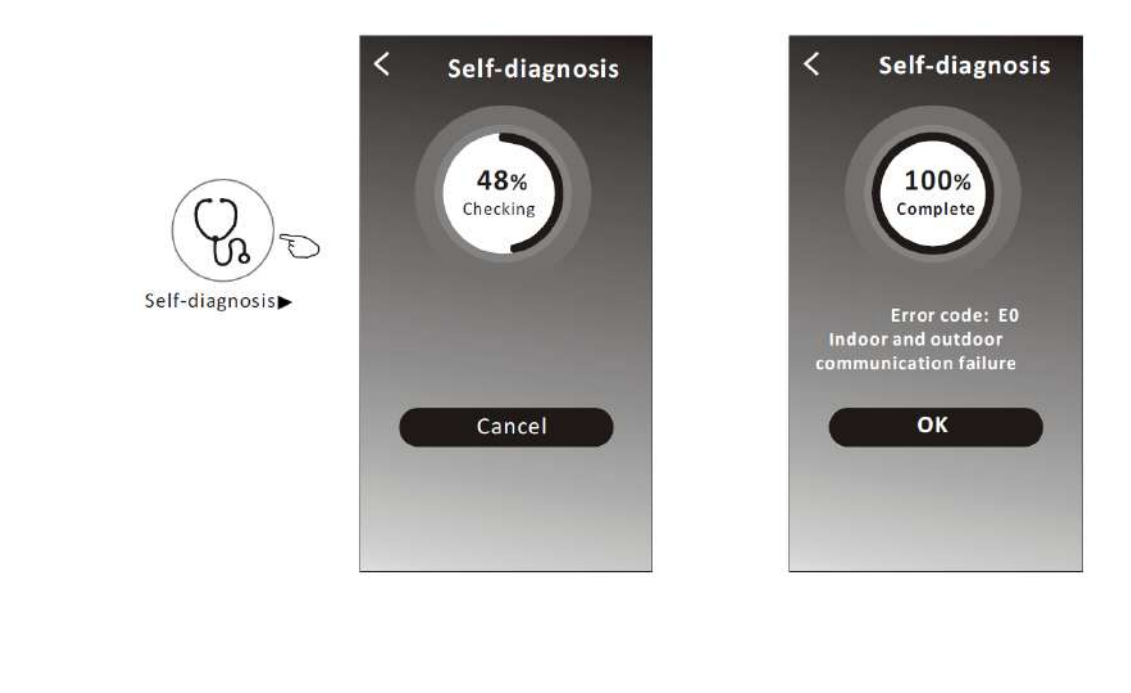

#### การควบคุมแบบที่ 2 : ฟังก์ชั่นเพิ่มเติม

12. แตะปุ่ม " Electricity Management " หากมีอยู่บนหน้าจอ

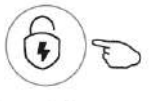

Electricity Management►

| Fix Mode          | การทำงานของเครื่องปรับอากาศ                                                      |
|-------------------|----------------------------------------------------------------------------------|
| Default mode      | ทำงานอัตโนมัติ ปรับการประหยัดพลังงานแบบอังฉริยะ<br>นอนหลับ เย็นสบายในเวลากลางกืน |
| Fixed Electricity | ทำงานอัตโนมัติตามกำลังไฟฟ้าที่ผู้ใช้สามารถเลือก<br>พลังงานไฟฟ้าได้เองในแต่ละคืน  |
| Fixed Temp        | ทำงานอัตโนมัติตามอุณหภูมิที่ผู้ใช้สามารถเลือกอุณหภูมิ<br>ได้เองในแต่ละคืน        |

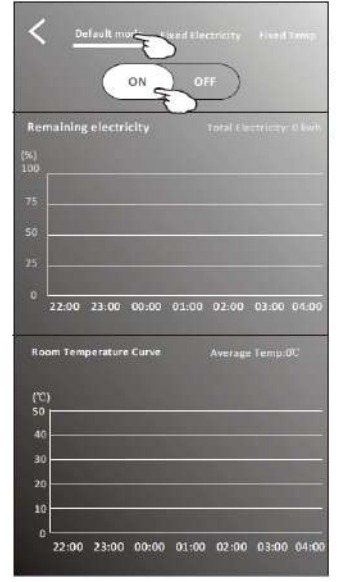

1. เลือก Default Mode

2. เลือก ON

อีก 2 โหมด จะถูกปิดการใช้งาน

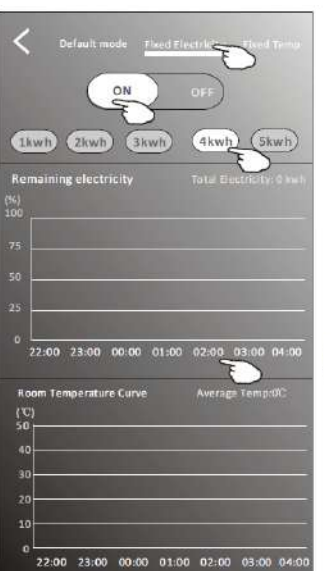

เลือก โหมด Fix Electricity
 เลือกการ ใช้พลังงาน
 เลือก ON

อีก 2 โหมด จะถูกปิดการใช้งาน

เวลาสามารถเลื่อนไปทางซ้ายหรือ ขวาเพื่อแสดงรายการเวลาเพิ่มเติม

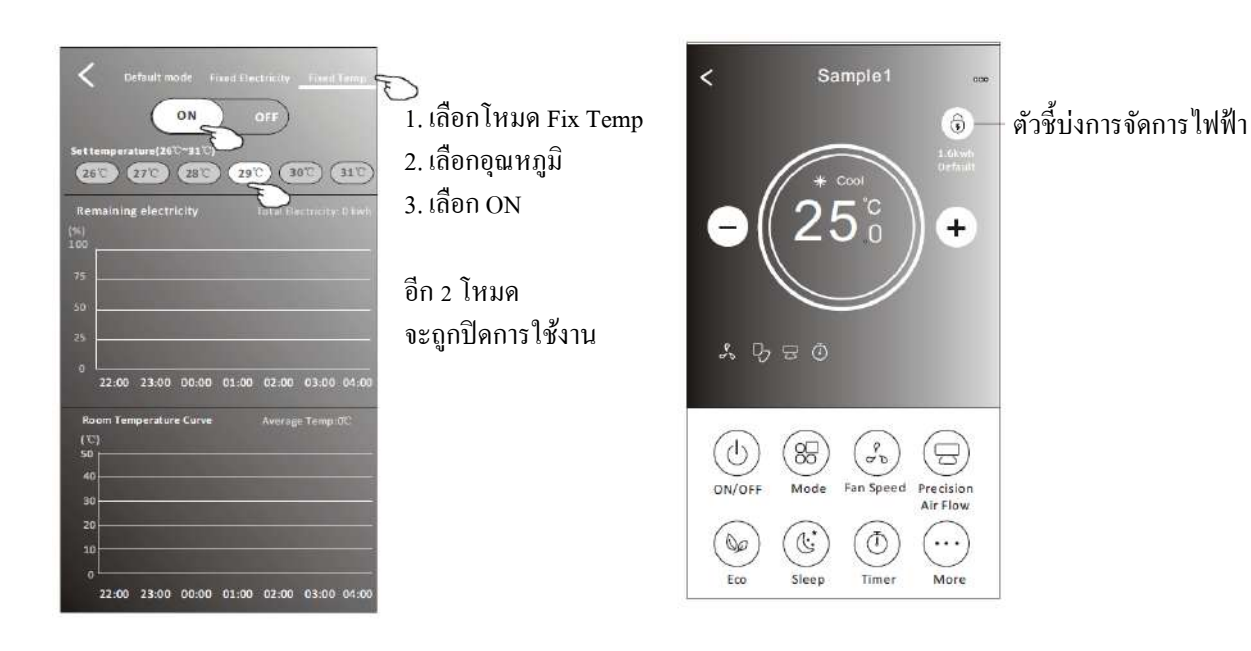

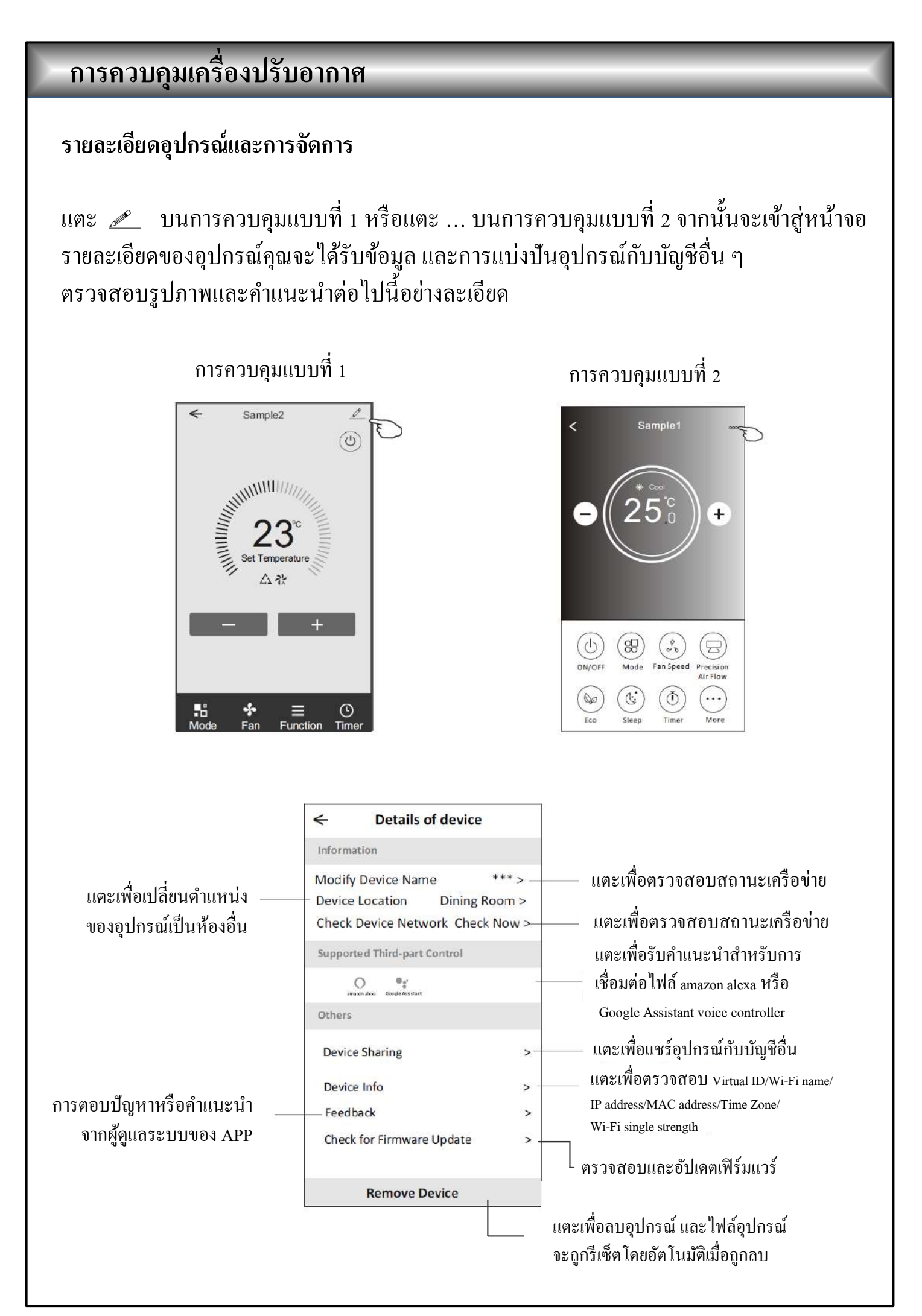

#### รายละเอียดอุปกรณ์และการจัดการ

วิธีการแชร์อุปกรณ์กับบัญชีอื่น

- 1. แตะ " Device Sharing " และเปิดหน้าจอการแชร์อุปกรณ์
- 2. แตะ " Add Sharing "
- 3. เลือกภูมิภาคและป้อนบัญชีที่คุณต้องการแชร์
- 4. แตะ " Completed " บัญชีจะปรากฏในรายการแบ่งปั้นของคุณ
- 5. สมาชิกที่ได้รับการแชร์ควรกดค้างที่หน้าจอหลักและสไลค์ลงเพื่อรีเฟรชรายการอุปกรณ์และ อุปกรณ์จะปรากฏในรายการอุปกรณ์

| ← Details of device                                                                                                    | < Details of                                             | of device                                                                                                    | ← 4                                                         | Add Sharing Completed                       |
|----------------------------------------------------------------------------------------------------|----------------------------------------------------------|----------------------------------------------------------------------------------------------------|-------------------------------------------------------------|---------------------------------------------|
| nformation                                                                                                    | It is recommended to set per                             | manent resident as family                                                                                                    |                                                             |                                             |
| Modify Device Name *** >                                                                                                    |                                                          | , and seconds.                                                                                                    | Region                                                      | China +86 >                                 |
| Check Device Network Check Now >                                                                                                    |                                                          |                                                                                                    |                                                             | n Det Desteration (2000)                    |
| Supported Third-part Control                                                                                                    |                                                          |                                                                                                    | Accour                                                      | nt *********                                |
| 0 °r                                                                                                    |                                                          |                                                                                                    | Turnoe                                                      |                                             |
| Dithers                                                                                                    |                                                          |                                                                                                    |                                                             |                                             |
| Device Sharing                                                                                                    |                                                          |                                                                                                    |                                                             |                                             |
| Create Group >                                                                                                    |                                                          |                                                                                                    |                                                             |                                             |
| Device Info >                                                                                                    |                                                          |                                                                                                    |                                                             |                                             |
| Feedback >                                                                                                    |                                                          |                                                                                                    |                                                             |                                             |
| Check for Firmware Update >                                                                                                    |                                                          |                                                                                                    |                                                             |                                             |
| Remove Device                                                                                                    | Adding sh                                                | aring 🗲                                                                                                    |                                                             |                                             |
|                                                                                                    |                                                          |                                                                                                    |                                                             |                                             |
| ← Details of device                                                                                                    |                                                          | my home v                                                                                                    | +                                                           |                                             |
| Details of device  Is recommended to set permanent resident as family member to control the device Family Settings                                      |                                                          | my home v                                                                                                    | +<br>home                                                   | 2                                           |
| Details of device  is recommended to set permanent resident as family member to control the device Pamily Settings  Sharing List                        |                                                          | my home v                                                                                                    | +<br>home<br>aton, get more >                               | กดค้างไว้แล้วเลื่อบลง                       |
| Details of device      brecommended to set permanent resident as family member to control the device Family Settings  Sharing Ust      Alias name1      | กดค้างที่แถบ 3 วินาที                                    | My home V<br>Welcome H<br>Set your home loc<br>information<br>All Devices Living Room N                                                                       | +<br>home<br>ation, get more ><br>Waster Bedroom ···        | กดค้างไว้แล้วเลื่อนลง<br>รีเฟรชรายการองไกรอ |
| C Details of device  Is recommended to set permanent resident as family member to control the device Family Settings  Sharing List  T Alias name1       | กดค้างที่แถบ 3 วินาที<br>สามารถลบไฟล์<br>บัญชีแบ่งปันได้ | My home V<br>Welcome f<br>Set your home loc<br>information<br>All Devices<br>Living Room N<br>Sample1<br>Turned aff                                           | +<br>home<br>attion, get more ><br>Waster Bed comment       | กดค้างไว้แล้วเลื่อนลง<br>รึเฟรชรายการอุปกรจ |
| C Details of device  is recommended to set permanent resident as family member to control the device Family Settings  Sharing List  Alias name1         | กดค้างที่แถบ 3 วินาที<br>สามารถลบไฟล์<br>บัญชีแบ่งปันได้ | my home v         Image: Set your home loc         Set your home loc         All Devices       Living Room         Sample1         Sample2         Already On | +<br>home<br>ation, get more ><br>Waster Bed dom · ·<br>(J) | กดค้างไว้แล้วเลื่อนลง<br>รึเฟรชรายการอุปกรถ |
| Details of device     It is recommended to set permanent resident as family nember to control the device Family Settings  Sharing List      Alias name1 | กดค้างที่แถบ 3 วินาที<br>สามารถลบไฟล์<br>บัญชีแบ่งปันได้ | my home v         String Room I         All Devices         Sample1         Turned aff         Sample2         Already Chr                                    | +<br>home<br>ation, get more ><br>Waster Bed com···         | กดค้างไว้แล้วเลื่อนลง<br>รีเฟรชรายการอุปกรถ |

#### การจัดการบัญชีผู้ใช้ การตั้งค่าบัญชีโปรไฟล์ Profile + my home v AF Nick name Ð Account\*\*\*\*\* Welcome home Set your home location, get more > Home Management > All Devices Living Room Master Bedroom Message Center > Sample1 Help Center > (U) More Services > Sample2 Settings > (5) () Me • A 100 Home F เปลี่ยนชื่อบัญชีของคุณ Profile Edit name เลือกรูปภาพสำหรับโปรไฟล์ Account one จากอัลบั้มในเครื่อง **Profile Picture** > \*\*\*\*\*\*\* Nickname Cancel Save a Account Security > เลือกเขตเวลา Time Zone Universal > < Account Security Phone Number \*\*\*\*\*\*\* เปลี่ยนรหัสผ่าน Location China ดังตัวอย่างในหน้า 7 ≁ Change Login Password > 🕨 แตะสวิตช์เพื่อเปิด-ปิด Pattern Unlock Change Pattern Password > ใช้งานรูปแบบรหัสผ่าน ปิดการใช้งานบัญชี ตั้งรูปแบบรหัสผ่าน Deactivate Account > ข้อมูลทั้งหมดจะถูกลบ สำหรับการเปิดแอป โปรดระวัง

#### การจัดการภายในบ้าน (ครอบครัว) 1. แตะชื่อบ้านที่มุมบนซ้ายของหน้าจอหลัก แล้วเลือก " Home management " หรือแตะ " Me " แล้วแตะ " Home management " 2. แตะเลือกครอบครัวในรายชื่อครอบครัว และเข้าสู่หน้าจอการตั้งค่าครอบครัว 4 My Home V + My Home Home Management My Office My Home Welcome home My Office Set your home location, get more information Home Management -0-Add family All Devices Living Room Master Bedroon+++ Profile Sample1 หมายเหตุ : แตะ "Add family" (0) Nick name > ตามหน้าที่ 6 เพื่อเพิ่มครอบครัวใหม่ Account\*\*\*\*\* Sample 2 (3) Home Management > < Message Center > Help Center > More Services > () Me A F Settings 9 $\widehat{\mathbf{w}}$ 3. ตัวบ่งชี้การตั้งค่าครอบครัว < Family settings แตะเพื่อเปลี่ยนชื่อ My Home > Family Name แตะเพื่อเข้าสู่การจัดการห้อง Room Management 2 rooms > เปิดแผนที่จากนั้นคุณสามารถ Family Location > กำหนุดตำแหน่งได้ Family members แตะเพื่อตั้งชื่อและเลือกภาพ Nick name สำหรับโปรไฟล์ของ Account\*\*\*\*\* สมาชิกในครอบครัว เพิ่มบัญชีอื่นในครอบครัว Add Menber เพื่อควบคุมอุปกรณ์ ลบครอบครัว **Remove Family** ออกจากบัญชีของคุณ

#### ข้อสังเกต

 สำหรับการอัปเดตในทางเทคนิค อาจมีความคลาดเคลื่อนของรายการจากสิ่งที่มีอยู่ในคู่มือ ผู้จัดทำขอแสดง ความขออภัย โปรดดูจากผลิตภัณฑ์และแอปจริงของคุณ

 แอปเครื่องปรับอากาศสามารถเปลี่ยนแปลงได้โดยไม่ต้องแจ้งให้ทราบล่วงหน้าเพื่อปรับปรุงคุณภาพ และ ลบได้จึ้นอยู่กับสถานการณ์ของ บริษัท ผู้ผลิต

 ในกรณีที่สัญญาณของ Wi-Fi อ่อนแอปอาจตัดการเชื่อมต่อ ดังนั้นให้แน่ใจว่าแฟนคอยล์ยูนิตอยู่ใกล้กับเรา เตอร์ไร้สาย

4. ควรเปิดใช้งานฟังก์ชันเซิร์ฟเวอร์ DHCP สำหรับเราเตอร์ไร้สาย

5. การเชื่อมต่ออินเทอร์เน็ตอาจล้มเหลวเนื่องจากปัญหาไฟร์วอลล์ ในกรณีนี้ให้ติดต่อผู้ให้บริการอินเทอร์เน็ต ของคุณ

 เพื่อความปลอดภัยของระบบสมาร์ทโฟนและการตั้งค่าเครือข่ายตรวจสอบให้แน่ใจว่าแอปเครื่องปรับ อากาศเชื่อถือได้

#### การแก้ไขปัญหา

| รายละเอียด                                           | การวิเคราะห์สาเหตุ                                                                                                    |
|------------------------------------------------------|----------------------------------------------------------------------------------------------------|
| โทรศัพท์มือถือไม่สามารถ<br>กำหนดค่าเครื่องปรับอากาศ  | <ol> <li>1. ตรวจสอบ Wi-Fi ที่เชื่อมต่อกับ โทรศัพท์มือถือนั้นถูกต้องหรือไม่</li> <li>2. ตรวจสอบเครื่องปรับอากาศอยู่ภายใต้สถานะการกำหนดค่าหรือไม่</li> <li>3. มีการตั้งค่าไฟร์วอลล์หรือข้อ จำกัด อื่น ๆ หรือไม่</li> <li>4. ตรวจสอบการทำงานของเราเตอร์</li> <li>5. ตรวจสอบว่าเครื่องปรับอากาศ เราเตอร์และมือถือทำงานภายใต้สัญญาณเดียวกัน</li> <li>6. ตรวจสอบเราเตอร์ป้องกัน App หรือไม่</li> </ol>                                                                                      |
| โทรศัพท์มือถือไม่สามารถควบคุม<br>เครื่องปรับอากาศได้ | การแสดงซอฟต์แวร์: การระบุล้มเหลว<br>หมายความว่าเครื่องปรับอากาศได้รับการรีเซ็ตและ โทรศัพท์มือถือเสียการควบคุม<br>คุณต้องเชื่อมต่อ Wi-Fi เพื่อเข้าใช้งานใหม่อีกครั้ง<br>โปรดเชื่อมต่อเครือข่ายและรีเฟรช<br>หลังจากทำทั้งหมดหากยังใช้งานไม่ได้โปรดลบเครื่องปรับอากาศและรอการรีเฟรช                                                                                                    |
| โทรศัพท์มือถือหาเกรื่องปรับ<br>อากาศไม่เจอ           | การแสดงซอฟต์แวร์: เครื่องปรับอากาศไม่ได้ต่อสาย<br>โปรดตรวจสอบการทำงานของเครือข่าย<br>1. เครื่องปรับอากาศได้รับการกำหนดก่าใหม่หรือไม่<br>2. เครื่องปรับอากาศปิดอยู่<br>3. เราเตอร์ปิดอยู่<br>4. เครื่องปรับอากาศไม่สามารถเชื่อมต่อกับเราเตอร์<br>5. เครื่องปรับอากาศไม่สามารถเชื่อมต่อกับเกรือข่ายผ่าน<br>(ภายใต้โหมครีโมทกอนโทรล)<br>6. มือถือไม่สามารถเชื่อมต่อกับเราเตอร์ (ภายใต้โหมคการควบคุมภายใน)<br>7. โทรศัพท์มือถือไม่สามารถเชื่อมต่อกับเครือข่ายได้ (ภายใต้โหมครีโมทกอนโทรล) |

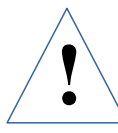

<u>คำเตือน</u> เพื่อความปลอดภัยควรศึกษาคู่มือให้ละเอียดก่อนติดตั้งและเดินเครื่อง โปรดเก็บคู่มือไว้เพราะจะเป็นประโยชน์ในกรณีที่เครื่องมีปัญหาในภายหลัง

ข้อแนะนำ เมื่อเครื่องปรับอากาศหมดอายุการใช้งานการทำลายซากควรทิ้งหรือ ทำลายซากเครื่องปรับอากาศด้วยกรรมวิธีที่ถูกต้องและเป็นมิตรต่อสิ่งแวดล้อม โดยการแยกชิ้นส่วนแล้วนำไป Re-Cycle สำหรับชิ้นส่วนที่ไม่สามารถ Re-Cycle ได้โปรดติดต่อหน่วยงานท้องถิ่นเพื่อสอบถามเกี่ยวกับการกำจัดซากอย่างถูกวิธี ไม่ควรใช้วิธีเผาทำลายด้วยไฟ

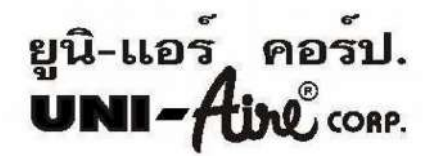

ผลิตโดย บริษัท ยูไนเต็ด เทคโนโลยีดีเวลลอปเมนต์จำกัด 33/1 หมู่ 3 ถนนกิ่งแก้ว ต.ราชาเทวะ อ.บางพลี จ.สมุทรปราการ 10540 จัดจำหน่ายโดย บริษัท ยูนิแอร์คอร์ปอเรชั่น จำกัด 69 หมู่ 3 ถนนกิ่งแก้ว ต.ราชาเทวะ อ.บางพลี จ.สมุทรปราการ 10540 โทร 02-312-4500, 02-312-4263-78 แฟ๊กซ์ 02-312-4277 http : //www.uni-aire.com E-mail : localsales@uni-aire.com , marketing @uni-aire.com

MANUAL: การใช้งานฟังก์ชั่น WIFI SMART LIFE Inventory Code : 63559AW Rev. 00 Date : 21/01/64